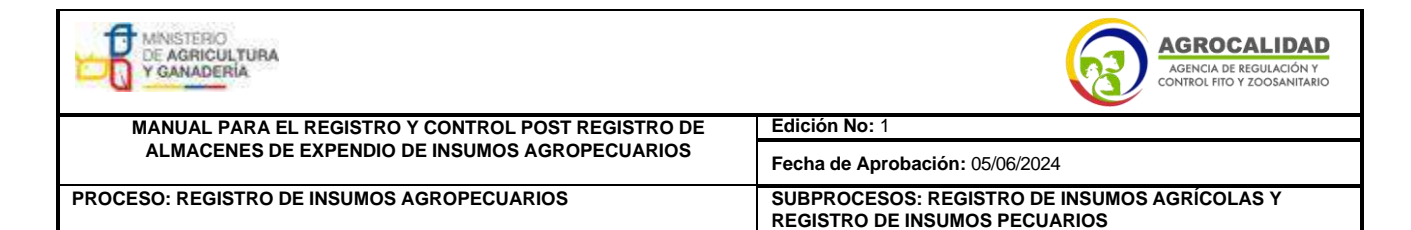

ANEXO 12. Instructivo para registro y modificación de registro de almacenes de expendio

## INSTRUCTIVO PARA EL REGISTRO Y MODIFICACIÓN DE ALMACENES DE EXPENDIO DE INSUMOS AGROPECUARIOS EN EL SISTEMA GUIA

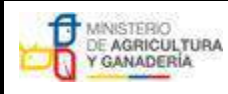

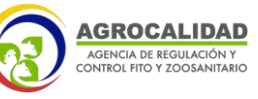

| MANUAL PARA EL REGISTRO Y CONTROL POST REGISTRO DE | Edición No: 1                                                                 |
|----------------------------------------------------|-------------------------------------------------------------------------------|
| ALMACENES DE EXPENDIO DE INSUMOS AGROPECUARIOS     | Fecha de Aprobación: 05/06/2024                                               |
| PROCESO: REGISTRO DE INSUMOS AGROPECUARIOS         | SUBPROCESOS: REGISTRO DE INSUMOS AGRÍCOLAS Y<br>REGISTRO DE INSUMOS PECUARIOS |

#### CONTENIDO

| 1. Procedimiento para el Registro de almacenes por primera vez58                    |
|-------------------------------------------------------------------------------------|
| 2. Procedimiento para registro de sucursales de almacenes70                         |
| 3. Procedimiento para cambio de dirección de almacenes registrados71                |
| 4. Procedimiento para cambio de nombre (Sitio o Área) de almacenesregistrados73     |
| 5. Procedimiento para actualización de Razón Social (sin cambio de Nº deRUC/RISE)   |
| en almacenes registrados75                                                          |
| 6. Procedimiento para cambio de Representante Legal, Dirección, Provincia, Cantón,  |
| Parroquia, Teléfono, e-mail del Operador (Oficina Central / Datos de Facturación)76 |
| 7. Procedimiento para cambio de responsable técnico y productos 7                   |
| 7.1. Para almacenes registrados antes de 201878                                     |
| a) Factura de pago:                                                                 |
| b) Certificado de registro de almacén emitido por el sistema GUIA81                 |
| 8. Para almacenes registrados desde 201885                                          |
| 8.1. Para cambio de responsable técnico:                                            |
| 8.2 Para declarar productos:                                                        |
| 9. Procedimiento para modificación y aplicación de actividad (almacén plaguicida,   |
| fertilizante, veterinario)                                                          |
| a) Factura de pago:                                                                 |
| b) Certificado de registro de almacén emitido por el sistema GUIA                   |
| 10. Procedimiento para cambio de superficie93                                       |
| 11. Procedimiento para búsqueda de facturas en el sistema GUIA (técnicos de la      |
| Agencia)96                                                                          |
| 12. Procedimiento para búsqueda de certificados de registro en el sistema GUIA      |
| (técnicos de la Agencia)100                                                         |
| 13. Procedimiento para búsqueda de certificados de registro en el sistema GUIA      |
| (usuarios)104                                                                       |

| MINISTERIO<br>DE AGRICULTURA<br>Y GANADERIA        | AGROCALIDAD<br>AGENCIA DE REGULACIÓN Y<br>CONTROL FITO Y ZOOSANITARIO         |
|----------------------------------------------------|-------------------------------------------------------------------------------|
| MANUAL PARA EL REGISTRO Y CONTROL POST REGISTRO DE | Edición No: 1                                                                 |
| ALMACENES DE EXPENDIO DE INSUMOS AGROPECUARIOS     | Fecha de Aprobación: 05/06/2024                                               |
| PROCESO: REGISTRO DE INSUMOS AGROPECUARIOS         | SUBPROCESOS: REGISTRO DE INSUMOS AGRÍCOLAS Y<br>REGISTRO DE INSUMOS PECUARIOS |

#### 1. Procedimiento para el Registro de almacenes por primera vez.

A continuación, se describen los pasos que debe seguir el usuario para realizar el registro como almacén en el módulo [Inscripción de Operadores] del sistema GUIA.

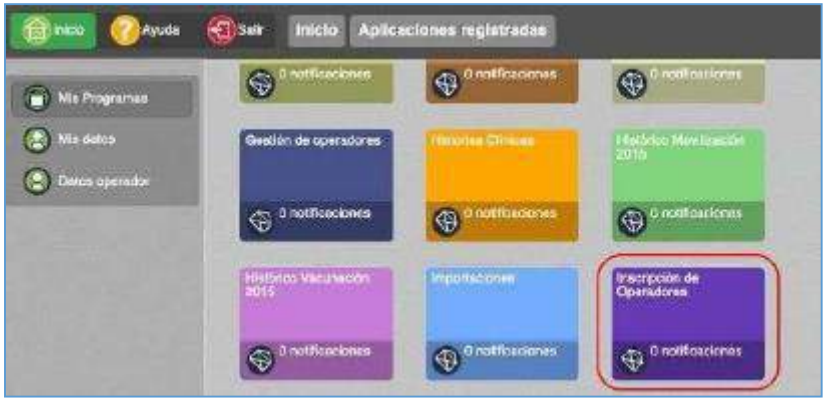

Imagen 1.- Módulo Inscripción de Operadores

1.1.- En el menú [Administración de sitios y áreas] debe declarar el nombre, superficie, provincia, dirección, teléfonos, coordenadas geográficas y áreas del almacén. En este paso el usuario debe declarar un área de tipo [Almacén de expendio].

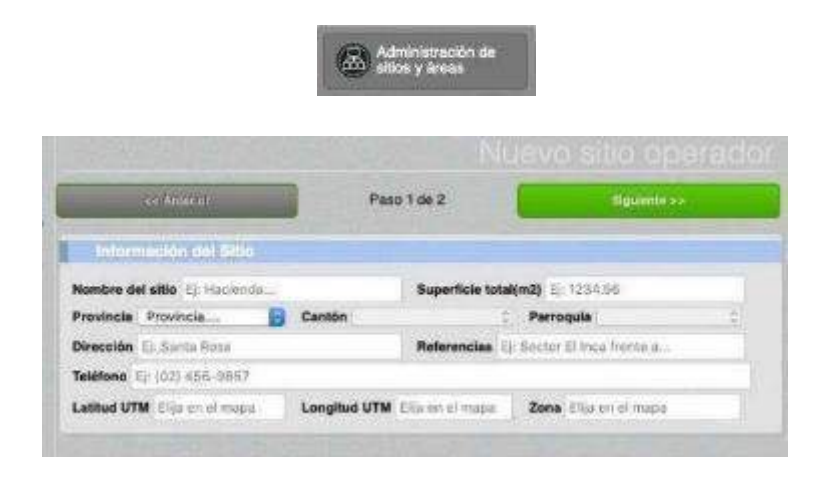

| MINISTERIO<br>DE AGRICULTURA<br>Y GANADERÍA        | AGROCALIDAD<br>AGENCIA DE REGULACIÓN Y<br>CONTROL FITO Y ZOOSANITARIO         |
|----------------------------------------------------|-------------------------------------------------------------------------------|
| MANUAL PARA EL REGISTRO Y CONTROL POST REGISTRO DE | Edición No: 1                                                                 |
| ALMACENES DE EXPENDIO DE INSUMOS AGROPECUARIOS     | Fecha de Aprobación: 05/06/2024                                               |
| PROCESO: REGISTRO DE INSUMOS AGROPECUARIOS         | SUBPROCESOS: REGISTRO DE INSUMOS AGRÍCOLAS Y<br>REGISTRO DE INSUMOS PECUARIOS |

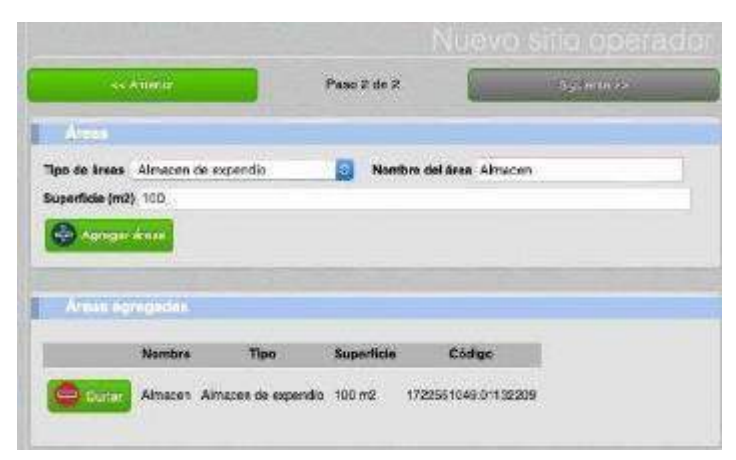

Imagen 2.- Menú Administración de sitios y áreas

1.2.- En el menú [Operaciones] debe seleccionar el área temática [Registros de insumos agropecuarios], independientemente del tipo de producto que vaya a expender, y seleccionar el sitio y área previamente creado.

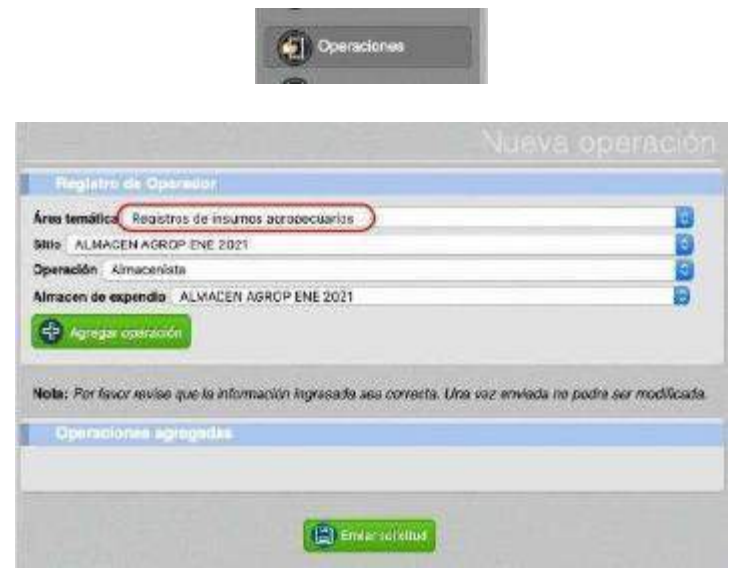

Imagen 3.- Menú Operaciones

1.3.- En el menú [Representante técnico] debe ingresar el número de cédula de uno o varios responsables técnicos para el almacén. El sistema

| MINISTERIO<br>DE AGRICULTURA<br>Y GANADERIA        | AGROCALIDAD<br>AGENCIA DE REGULACIÓN Y<br>CONTROL FITO Y ZOOSANITARIO         |
|----------------------------------------------------|-------------------------------------------------------------------------------|
| MANUAL PARA EL REGISTRO Y CONTROL POST REGISTRO DE | Edición No: 1                                                                 |
| ALMACENES DE EXPENDIO DE INSUMOS AGROPECUARIOS     | Fecha de Aprobación: 05/06/2024                                               |
| PROCESO: REGISTRO DE INSUMOS AGROPECUARIOS         | SUBPROCESOS: REGISTRO DE INSUMOS AGRÍCOLAS Y<br>REGISTRO DE INSUMOS PECUARIOS |

verificará la profesión en la base de datos de la SENESCYT.

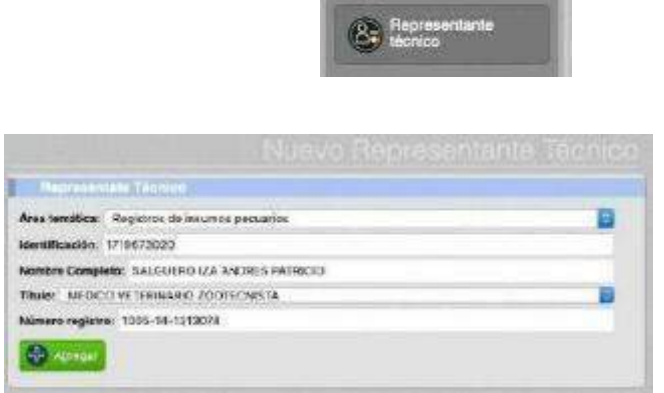

Imagen 4.- Menú Representante técnico

1.4.- En el menú [Administrar documentos] debe cargar los siguientes documentos en formato pdf.

- **RUC/RISE**: el cual debe describir una actividad relacionada con el expendio de insumos agropecuarios

- **Declaración de representación técnica**: el cual debe respetar el formato de la normativa vigente.

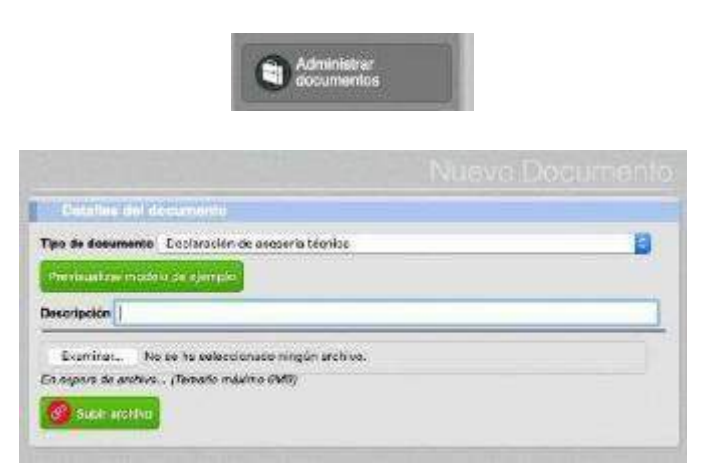

Imagen 5.- Menú Administrar documentos

| MINISTERIO<br>DE AGRICULTURA<br>Y GANADERIA        | AGROCALIDAD<br>AGENCIA DE REGULACIÓN Y<br>CONTROL FITO Y ZOOSANITARIO         |
|----------------------------------------------------|-------------------------------------------------------------------------------|
| MANUAL PARA EL REGISTRO Y CONTROL POST REGISTRO DE | Edición No: 1                                                                 |
| ALMACENES DE EXPENDIO DE INSUMOS AGROPECUARIOS     | Fecha de Aprobación: 05/06/2024                                               |
| PROCESO: REGISTRO DE INSUMOS AGROPECUARIOS         | SUBPROCESOS: REGISTRO DE INSUMOS AGRÍCOLAS Y<br>REGISTRO DE INSUMOS PECUARIOS |

1.5.- En el menú [Cargar anexos requeridos] debe seleccionar el almacén creado yescoger los documentos cargados en el paso anterior.

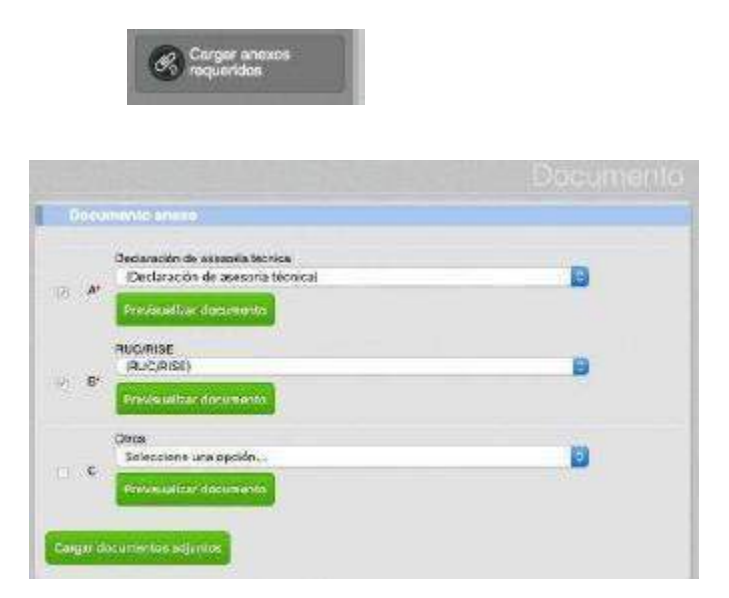

Imagen 6.- Menú Cargar anexos requeridos

1.6.- Completados todos los pasos del 1.1 al 1.5, la solicitud cambia al estado "Imposición de pago", es decir pasa al módulo FINANCIERO, menú [Generar ordenpago].

| All Contractions                                                                                                    | 1 İX 18                                                               | 한글(1.5 음) 등          |                                                                           |                                                                   | Solicitud Ope                                                    | aradiar   |
|----------------------------------------------------------------------------------------------------|-----------------------------------------------------------------------|----------------------|---------------------------------------------------------------------------|-------------------------------------------------------------------|------------------------------------------------------------------|-----------|
| Construction of the                                                                                                    |                                                                       |                      | Daum um                                                                   | I II III T ATOM                                                   |                                                                  |           |
| Caladi Adjurta                                                                                                    |                                                                       |                      | Monthine tel sill<br>Gardine Guiler<br>Directions Auto<br>Referencias Fro | ile: ALMACEN FACTURA ENELASSI<br>Panamerikana<br>arte a gasofrena | Producto: Paritada<br>Perceptia: Caldedri (Sarquinga)            |           |
|                                                                                                    | Imposición d                                                          | e page (AGROCALIDAD) | Nombra dal Sis<br>Tipo de área: A                                         | na Alexana demplo mario 2011<br>Caucari de esportito              | Cocigo del dese: 172531049 12003114<br>Superficie utilizada: 100 |           |
| Heclands BIA Fartilizarias                                                                                                    |                                                                       |                      |                                                                           |                                                                   |                                                                  |           |
| A de contra de l'Antonio de<br>Contra de la Contra de la<br>Contra de la Contra de la<br>Contra de la Contra de la Con | AND READ TRANSMISS<br>Reportance Conference<br>Report - and Records 1 | -                    | Marification                                                              | National Contraction                                              | These                                                            | Area      |
| Callery on any other                                                                                                    | Lease per seguerator                                                  |                      | 1719823050                                                                | BALGUERO DA ANORES PATRICIO                                       | MEDICO VETERINARIO BOCTECHISTA                                   | Pervarios |
| Corredo DieloBuédoree                                                                                                    |                                                                       |                      | Datas de                                                                  |                                                                   |                                                                  |           |
| A AT ATTENT AT A DAY OF                                                                                                    |                                                                       |                      | Operation: Air                                                            | wiens/s                                                           |                                                                  |           |

Imagen 7.- Solicitud en estado de imposición de pago

| MINISTERIO<br>DE AGRICULTURA<br>Y GANADERIA        | AGROCALIDAD<br>Agencia de regulación y<br>control fito y zoosanitario         |
|----------------------------------------------------|-------------------------------------------------------------------------------|
| MANUAL PARA EL REGISTRO Y CONTROL POST REGISTRO DE | Edición No: 1                                                                 |
| ALMACENES DE EXPENDIO DE INSUMOS AGROPECUARIOS     | Fecha de Aprobación: 05/06/2024                                               |
| PROCESO: REGISTRO DE INSUMOS AGROPECUARIOS         | SUBPROCESOS: REGISTRO DE INSUMOS AGRÍCOLAS Y<br>REGISTRO DE INSUMOS PECUARIOS |

1.7.- En el módulo FINANCIERO, menú [Generar orden pago], el técnico de dichaárea genera la orden de pago, de acuerdo al tarifario vigente. Una vez generada laorden de pago, el usuario en el módulo [Inscripción de Operadores] podrá verificarque su solicitud se encuentra en el estado "Operaciones por pagar" y podrá descargar la orden de pago. Cabe indicar que la información de Razón Social y Dirección descritas en la orden de pago corresponden a las registradas por el usuario en su oficina central/lugar de facturación, es decir, la orden de pago no describe la dirección del almacén creado sino la dirección de facturación del usuario.

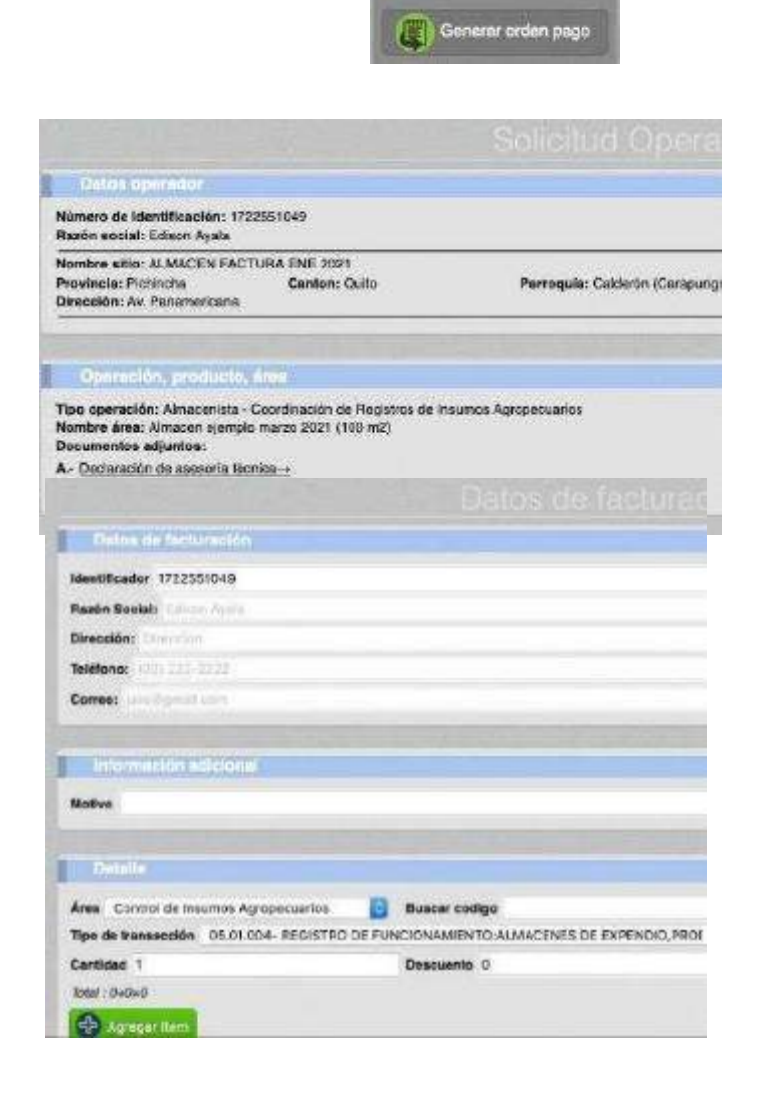

| DE AGRICULTURA<br>Y GANADERIA                      | AGENCIA DE REGULACIÓN Y<br>CONTROL FITO Y ZOOSANITARIO                        |  |  |  |  |
|----------------------------------------------------|-------------------------------------------------------------------------------|--|--|--|--|
| MANUAL PARA EL REGISTRO Y CONTROL POST REGISTRO DE | Edición No: 1                                                                 |  |  |  |  |
| ALMACENES DE EXPENDIO DE INSUMOS AGROPECUARIOS     | Fecha de Aprobación: 05/06/2024                                               |  |  |  |  |
| PROCESO: REGISTRO DE INSUMOS AGROPECUARIOS         | SUBPROCESOS: REGISTRO DE INSUMOS AGRÍCOLAS Y<br>REGISTRO DE INSUMOS PECUARIOS |  |  |  |  |

## Imagen 8.- Menú Generar orden de pago

|                                                                                              |                                                                                          | Operaciones po                                                                               | r paga |
|----------------------------------------------------------------------------------------------|------------------------------------------------------------------------------------------|----------------------------------------------------------------------------------------------|--------|
| facienda La Fronda                                                                           |                                                                                          |                                                                                              |        |
| e 19-3377982 Platinuta<br>Laboratorio de analisis de<br>pro., en Laboratorio de<br>Proteires | P 60-057752 Picelinong<br>Laboratorito de anerdisis de<br>gri en Laboratorio de<br>Grave | n 61-007762 Platnoria<br>Lationocito de analide<br>morod en Laboratorio de<br>Microbiologico | •      |
| Estado: Por pagar                                                                            | Estado Por pagar-                                                                        | Friam: Pot cacar                                                                             |        |

| Nombre del alt<br>Centón: Cuito<br>Dirección: Au. /<br>Referencia: Fro | io: ALMACEN FACTURA ENE 2021<br>Panamericana<br>nte a gasolinera | Previnde: Pichischa<br>Perroquia: Calderón (Darasungo)            |          |
|------------------------------------------------------------------------|------------------------------------------------------------------|-------------------------------------------------------------------|----------|
| Nombre del àre<br>Tipo de Área: A                                      | a: Amacen ejemple maizo 2121<br>Imacon de expendio               | Código del area: 1722581049.17902214<br>Superficie utilizada: 100 |          |
| Represen                                                               | hime Montso                                                      |                                                                   |          |
| Identificación                                                         | Nombre                                                           | Tibulo                                                            | Area     |
| 1719673020                                                             | SALGUEROIZA ANDRES PATRICIO                                      | NEDICO VETERINARIO ZOOTECNISTA                                    | Pecuario |
|                                                                        |                                                                  |                                                                   |          |

Imagen 9.- Solicitud por pagar

|                                                     |                                         |                                                                                                   | INDEN D  | E PAGO                                    | ]<br>Order                                              | n de Pi                       | MO NO.                               | AGR-2021-00             | 0000033 |
|-----------------------------------------------------|-----------------------------------------|---------------------------------------------------------------------------------------------------|----------|-------------------------------------------|---------------------------------------------------------|-------------------------------|--------------------------------------|-------------------------|---------|
| Razón soc<br>Dirección:<br>Número di<br>Número de r | lat: E<br>D<br>s identific<br>letención | dison Ayala<br>mection<br>astidin: 1722551049<br>secolin Hestolucción neu nito-on criascopicceano | n        | Localiza<br>Método<br>Facha d<br>La orden | ición: (<br>de Pago:<br>e Emisión: (<br>de pago se encu | Discina<br>16.03/2<br>entra v | Planta Cent<br>021<br>igente por los | rai<br>s expuentes 5 di | 83      |
|                                                     | 302                                     | CONCEPTO                                                                                          | CANTIDAD | VALOR                                     | DESCUENTOS                                              | NA                            | SUBSDIO                              | WALOR SIN               |         |
| ·C/T                                                | 27 PAP                                  |                                                                                                   |          |                                           |                                                         |                               |                                      | SUBSIDIO                | TOTAL   |

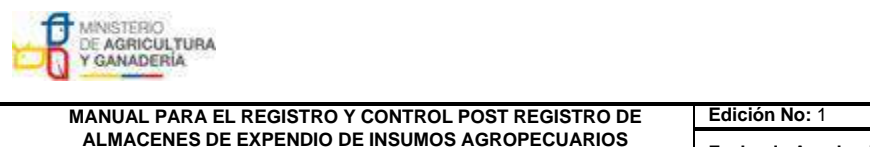

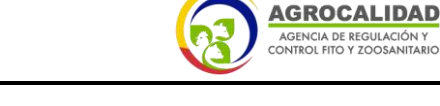

| ALMACENES DE EXPENDIO DE INSUMOS AGROPECUARIOS | Fecha de Aprobación: 05/06/2024              |
|------------------------------------------------|----------------------------------------------|
| PROCESO: REGISTRO DE INSUMOS AGROPECUARIOS     | SUBPROCESOS: REGISTRO DE INSUMOS AGRÍCOLAS Y |
|                                                | DECISTRO DE INSUMOS DECUADIOS                |

Imagen 10.- Orden de pago

| 67-90-90                                                                                                    | Liatos del Operadi          |  |  |
|----------------------------------------------------------------------------------------------------|-----------------------------|--|--|
| Mood Mood                                                                                                    | Actualization               |  |  |
| Información general                                                                                                    |                             |  |  |
| Rezón accial Policie A/Jon                                                                                                    |                             |  |  |
| Representante legal Andres                                                                                                    | Salguero                    |  |  |
| Representante técnico Ayala                                                                                                    | Edison                      |  |  |
|                                                                                                    |                             |  |  |
| Detos de offición<br>Provincia Pichincha 📑 Cantón Quito<br>Dirección Direccion                                                                                                    | Patroquia Cotocoliao 📓      |  |  |
| Detos de officións<br>Provinela Pichincha Dirección Quito<br>Dirección Dirección<br>Teléfonos (02) 222-2222                                                                                   | Parroquia Cotocoliao        |  |  |
| Detos de offición:<br>Provinela Pichincha Dirección Quito<br>Dirección Dirección<br>Teléfonos (02) 222-2222<br>Celular (09) 9999-9999                                                         | 02) 222-2222<br>Jacoundario |  |  |
| Detos de oficina<br>Provinela Pictincha Dirección Quito<br>Dirección Dirección<br>Teléfonos (02) 222-2222<br>Celular (09) 9999-9999<br>Fax Secundario                                         | Parroquia Cotocollao        |  |  |
| Detos de ofición:<br>Provinela Pictincha Cantón Quito<br>Dirección Dirección<br>Teléfonos (02) 222-2222<br>Celular (09) 9999-9999<br>Fax Secundario<br>Carreo técnico jakeddy1907@hotmail.com | Perroquia Cotocollao        |  |  |

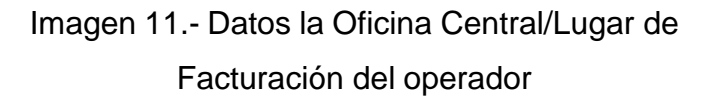

1.8.- Una vez el usuario haga el depósito y remita el comprobante, el técnico del área financiera debe usar el módulo FINANCIERO, menú [Finalizar orden pago], para generar el comprobante de factura. Cabe indicar que la información de Razón Social y Dirección descritas en la orden de pago y comprobante de factura corresponden a las registradas por el usuario en su oficina central/lugar de facturación, es decir, la orden de pago y comprobante de factura no describen la dirección del almacén creado sino la dirección de facturación del usuario, razón por la cual no es una causa de observación que la orden de pago o comprobantede facturación describan una dirección diferente a la ubicación del almacén creado. En caso de requerir verificar la dirección del almacén, el técnico del área financiera puede usar el módulo Financiero, menú [Finalizar

| MINISTERIO<br>DE AGRICULTURA<br>Y GANADERIA        | AGROCALIDAD<br>AGENCIA DE REGULACIÓN Y<br>CONTROL FITO Y ZOOSANITARIO         |
|----------------------------------------------------|-------------------------------------------------------------------------------|
| MANUAL PARA EL REGISTRO Y CONTROL POST REGISTRO DE | Edición No: 1                                                                 |
| ALMACENES DE EXPENDIO DE INSUMOS AGROPECUARIOS     | Fecha de Aprobación: 05/06/2024                                               |
| PROCESO: REGISTRO DE INSUMOS AGROPECUARIOS         | SUBPROCESOS: REGISTRO DE INSUMOS AGRÍCOLAS Y<br>REGISTRO DE INSUMOS PECUARIOS |

orden de pago] o menú [Generar orden pago], donde puede visualizar la dirección de la operación en la sección [Datos del Operador], campos [Provincia, Cantón, Parroquia, Dirección].

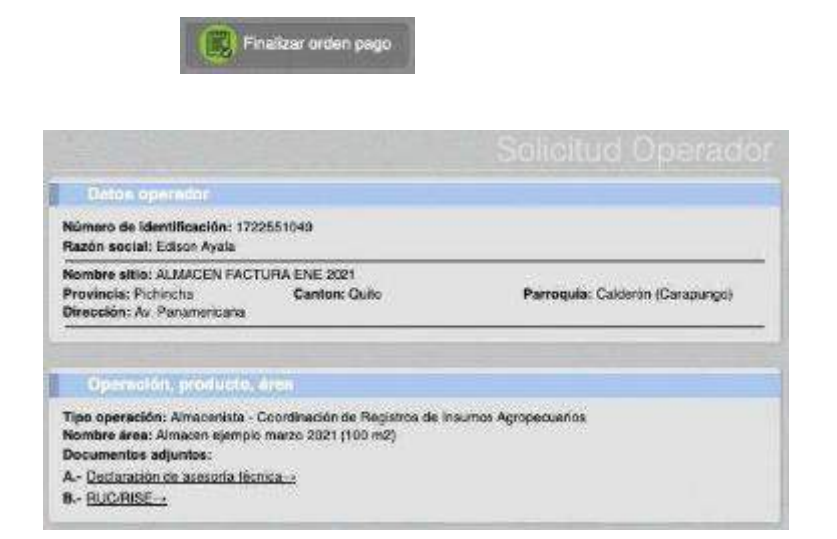

| Localización: Oli<br>Razón social: Ed<br>Dirección: Direcc<br>Fecha de orden:<br>Observación:<br>Total a pegar \$ 1<br>Impresión: <u>Orde</u> | ona Planta Central<br>kon Ayala<br>kon<br>2021-03-05 16:59<br>57:02<br>tols:page | ide<br>45.057089                         | ntiliceciór | n: 172258104        | 9           |       |          |
|----------------------------------------------------------------------------------------------------|----------------------------------------------------------------------------------|------------------------------------------|-------------|---------------------|-------------|-------|----------|
| Detaile                                                                                                    |                                                                                  |                                          |             |                     |             |       |          |
|                                                                                                    | Cons                                                                             | epto                                     |             | Cantidad            | V Dait.     | Desc. | Subsidio |
| REGISTRODE                                                                                                    | FUNCIONAMIENTO                                                                   | D'ALMACENES DE                           |             |                     |             |       |          |
| Channah                                                                                                    | schurn                                                                           |                                          |             |                     |             |       |          |
| Ferma de pago                                                                                                    | Saldo disponible                                                                 |                                          |             |                     |             |       | 8        |
| Fecha depósito                                                                                                    |                                                                                  | Val                                      | or deposits | <b>Ide</b> £J 10,56 |             |       |          |
|                                                                                                    |                                                                                  |                                          |             |                     |             |       |          |
| Total : 157.62                                                                                                    |                                                                                  |                                          |             |                     |             |       |          |
| Total : 157.62                                                                                                    | -                                                                                |                                          |             |                     |             |       |          |
| Total : 157.62                                                                                                    | Forma de Pago                                                                    | Entidad recaudadora                      | Cuenta      | Numero de           | trassection | Monto | 1        |
| Total : 157,62                                                                                                    | Forma de Pago<br>SatisCoportole                                                  | Entidad recaudadosa<br>Cobio en oficina  | Cuerta      | Numero de<br>O      | transacción | Monto |          |
| Total : 157.62                                                                                                    | Forms de Pago<br>SatioCoportole                                                  | Entidael recaudadora<br>Cobro en oficina | Cuenta      | Numero de<br>O      | transacción | Mosto |          |
| Total 157.62                                                                                                    | Forma de Pago<br>SettoCoponible                                                  | Entidad recevidadora<br>Cobio im oficini | Cuents      | Numero de<br>O      | transacción | Monto |          |

| MINISTERIO<br>DE AGRICULTURA<br>Y GANADERÍA        | AGENCIA DE REGULACIÓN Y<br>AGENCIA DE REGULACIÓN Y<br>CONTROL FITO Y ZOOSANITARIO |  |
|----------------------------------------------------|-----------------------------------------------------------------------------------|--|
| MANUAL PARA EL REGISTRO Y CONTROL POST REGISTRO DE | Edición No: 1                                                                     |  |
| ALMACENES DE EXPENDIO DE INSUMOS AGROPECUARIOS     | Fecha de Aprobación: 05/06/2024                                                   |  |
| PROCESO: REGISTRO DE INSUMOS AGROPECUARIOS         | SUBPROCESOS: REGISTRO DE INSUMOS AGRÍCOLAS Y<br>REGISTRO DE INSUMOS PECUARIOS     |  |

Imagen 12.- Menú Finalizar orden de pago

1.9.- Una vez pagada y facturada la solicitud pasa la bandeja del técnico del áreade registros de la provincia donde esté ubicado el almacén. El técnico del área de registros debe usar el módulo [Revisión de Formularios] para aprobar u observar la solicitud.

| Teo operación Amaxemera                                                                                                    | Asignacións Perasonar Br<br>Dipiezadar Ecision Avsis |
|----------------------------------------------------------------------------------------------------|------------------------------------------------------|
| (Cha                                                                                                    | ratuur (ala<br>Lalizar 🕐 Octosciunar 🔥 Asignar       |
|                                                                                                    | ALMACEN FACTURA ENE 202                              |
| d 122-354927<br>Amerikana et Almacet                                                                                                    |                                                      |
| Egeriptio marko 2023                                                                                                    |                                                      |
| 1 10000                                                                                                    |                                                      |
|                                                                                                    |                                                      |
|                                                                                                    |                                                      |
| O Post registro                                                                                                    |                                                      |
| Neta: Seleccione el too de inspección                                                                                                    | ŕ                                                    |
| Cargar Informs:                                                                                                    |                                                      |
| Examinar. No se ha selección                                                                                                    | nado ringán archivo.                                 |
| En espera de archiro (Yameño máxi                                                                                                    | mo 6MB)                                              |
| Contraction of the local data and the local data and the local data an |                                                      |
| Citie active                                                                                                    |                                                      |
| Resultanto de Bevladon                                                                                                    |                                                      |
| Resultate Regainsa                                                                                                    | 8                                                    |

Imagen 13.- Módulo Revisión de Formularios

1.10.- La solicitud pre-aprobada llega a la bandeja del usuario para que cargue almenos un producto, con lo cual su operación pasará al estado

| MINISTERIO<br>DE AGRICULTURA<br>Y GANADERIA        | AGROCALIDAD<br>AGENCIA DE REGULACIÓN Y<br>CONTROL FITO Y ZOOSANITARIO         |
|----------------------------------------------------|-------------------------------------------------------------------------------|
| MANUAL PARA EL REGISTRO Y CONTROL POST REGISTRO DE | Edición No: 1                                                                 |
| ALMACENES DE EXPENDIO DE INSUMOS AGROPECUARIOS     | Fecha de Aprobación: 05/06/2024                                               |
| PROCESO: REGISTRO DE INSUMOS AGROPECUARIOS         | SUBPROCESOS: REGISTRO DE INSUMOS AGRÍCOLAS Y<br>REGISTRO DE INSUMOS PECUARIOS |

#### **REGISTRADO.**

Para declarar los productos que el almacén comercializará, el usuario debe ingresar al sistema GUIA, módulo [Inscripción de Operadores], menú [Declarar producto], escoger la Operación, seleccionar el TIPO de producto (Ej.: Veterinario) y después seleccionar el SUPTIPO DE PRODUCTO (Ej.: Farmacológico).

En la pantalla se desplegará el listado completo de productos registrados bajo el SUBTIPO seleccionado. Deberá seleccionar los productos a expender y dar clic en el botón AGREGAR PRODUCTO.

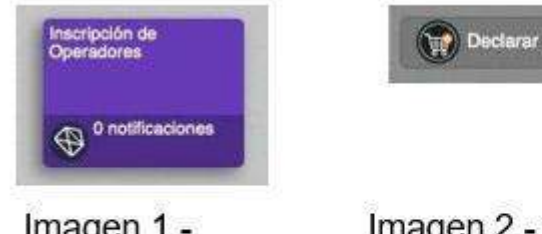

Imagen 1.módulo[Inscripción de operadores]

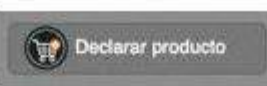

Imagen 2.- menú [Declararproducto]

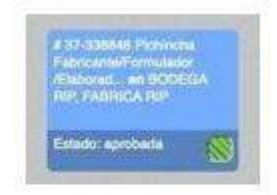

Imagen 3.- Operación

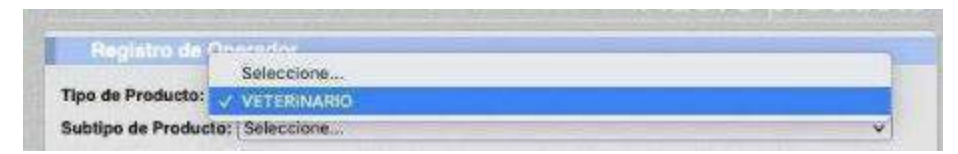

Imagen 4.- Selección del tipo de productos

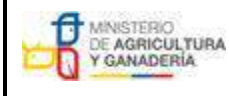

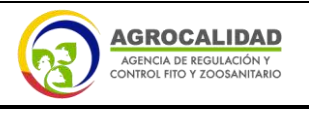

MANUAL PARA EL REGISTRO Y CONTROL POST REGISTRO DE ALMACENES DE EXPENDIO DE INSUMOS AGROPECUARIOS

PROCESO: REGISTRO DE INSUMOS AGROPECUARIOS

| Fecha de Aprobación: 05/06/2024                                               |
|-------------------------------------------------------------------------------|
| SUBPROCESOS: REGISTRO DE INSUMOS AGRÍCOLAS Y<br>REGISTRO DE INSUMOS PECUARIOS |

| lipo de Produ                           | ucto: VETERINARIO v                                                                                   |
|-----------------------------------------|----------------------------------------------------------------------------------------------------|
| subtipo de 🗌                            | ✓ Seleccione                                                                                          |
| (P)                                     | ADITIVOS ALIMENTARIOS                                                                                 |
| -t- Aprec                               | ALIMENTOS MEDICADOS Y SUPLEMENTOS MEDICADOS<br>ALIMENTOS Y SUPLEMENTOS ALIMENTICIOS                   |
| Nota: Pi                                | ANTISEPTICOS, DESINFECTANTES, SANITIZANTES Y PLAGUICIDAS DE USO VETERINAI<br>BIOLOGICOS<br>COSMETICOS |
| Produ                                   | FARMACOLOGICOS                                                                                        |
| îpo operac<br>lombre siti<br>lombre âre | FORMULAS MAESTRAS<br>KITS Y MATERIAL DE DIAGNOSTICO<br>MATERIAS PRIMAS                                |
| Tipo pre                                | PRODUCTO PRUEBA<br>PRODUCTOS DINÁMICOS                                                                |
| VETERINA                                | SALES MINERALES, PREMEZCLAS Y NUCLEOS<br>SNACKS O GOLOSINAS                                           |

Imagen 5.- Selección de subtipo de producto

Edición No: 1

| Registro de Operador                                          |                                   |                          |
|---------------------------------------------------------------|-----------------------------------|--------------------------|
| Tipo de Producto: VETERINAI                                   | RaO                               | ~]                       |
| Subtipo de Producto: ADITIVI<br>Seleccione uno o varios Produ | OS ALIMENTARIOS.<br>Intos         | <b>y</b> )               |
| Seleccionar todos                                             |                                   |                          |
|                                                               |                                   | C AVIANCE 3              |
| AVI-MOS I EC                                                  |                                   |                          |
| B-ACT                                                         | BACTERACTIVE AQUA                 | SACTERACTIVE DRY         |
| B-ACT WSP                                                     | BALANCIUS C                       |                          |
| BELFEED 8 1100 MP                                             | BELLE PET ANTIOXIDANT.            | BELLE PET CALM & RELAXED |
|                                                               | BELLE PET HYDRATED                | BELLE PET IMMUNE FOR DOG |
| BELLE PET JOINTS                                              | BELLE PET PROBIOTICS &<br>ENZYMES | C BELLE PET SKIN & COAT  |
| Agregar producto                                              |                                   |                          |

Imagen 6.- Selección de productos

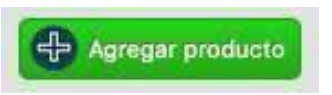

Imagen 7.- Botón [Agregar producto]

| MINISTERIO<br>DE AGRICULTURA<br>Y GANADERIA        | AGROCALIDAD<br>AGENCIA DE REGULACIÓN Y<br>CONTROL FITO Y ZOOSANITARIO         |
|----------------------------------------------------|-------------------------------------------------------------------------------|
| MANUAL PARA EL REGISTRO Y CONTROL POST REGISTRO DE | Edición No: 1                                                                 |
| ALMACENES DE EXPENDIO DE INSUMOS AGROPECUARIOS     | Fecha de Aprobación: 05/06/2024                                               |
| PROCESO: REGISTRO DE INSUMOS AGROPECUARIOS         | SUBPROCESOS: REGISTRO DE INSUMOS AGRÍCOLAS Y<br>REGISTRO DE INSUMOS PECUARIOS |

En caso que el almacén no tenga todavía productos en sus instalaciones podrá seleccionar la opción PRODUCTO PRUEBA.

| Registro de Operedor                  |   |
|---------------------------------------|---|
| Nes de Budurter (VETERALOIO           |   |
| hites de Bradustes (DDADUICTO DDUICTA |   |
| eleccione uno o varios Productos      | • |
| Seleccionar todos                     |   |
|                                       |   |
|                                       |   |
| - Agregar producto                    |   |

Imagen 8.- Selección del producto prueba.

1.11.- Una vez la operación esté aprobada y se hayan declarado los productos ha expender, el usuario puede descargar un certificado de registro del sistema que muestra todos los datos del Operador incluida la dirección de ubicación del almacén de expendio.

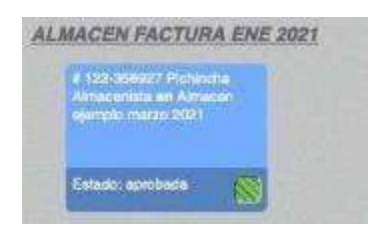

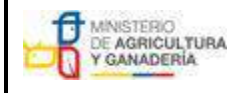

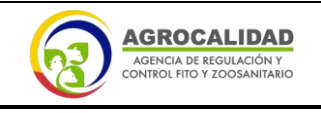

MANUAL PARA EL REGISTRO Y CONTROL POST REGISTRO DE ALMACENES DE EXPENDIO DE INSUMOS AGROPECUARIOS

1.- Certificación de registro de almacén de expendio. --

PROCESO: REGISTRO DE INSUMOS AGROPECUARIOS

Fecha de Aprobación: 05/06/2024 SUBPROCESOS: REGISTRO DE INSUMOS AGRÍCOLAS Y REGISTRO DE INSUMOS PECUARIOS

| Resultedo de Inepección                                                                                                    |                                                                   |
|----------------------------------------------------------------------------------------------------|-------------------------------------------------------------------|
| Resultado: registrado<br>Observaciones:<br>Pecha inicio vigencia: 2021-03-05 17:53-48                                         |                                                                   |
|                                                                                                    |                                                                   |
| Detos del altio y áres                                                                                                    |                                                                   |
| Nombre del altio: ALMACEN FACTURA ENE 2021<br>Cantón: Quite<br>Dirección: Av. Panamericans<br>Referencia: Frente a gasolinera | Provincia: Pichincha<br>Parroquia: Calderón (Carapurgo)           |
| Nombre del área: Almacen ejemplo marzo 2021<br>Tipo de área: Almacen de expendio<br>Estado: registrado<br>Observación:        | Codige del área: 1722551049.17902214<br>Superficie utilizade: 100 |

#### Imagen 15.- Operación aprobada

Edición No: 1

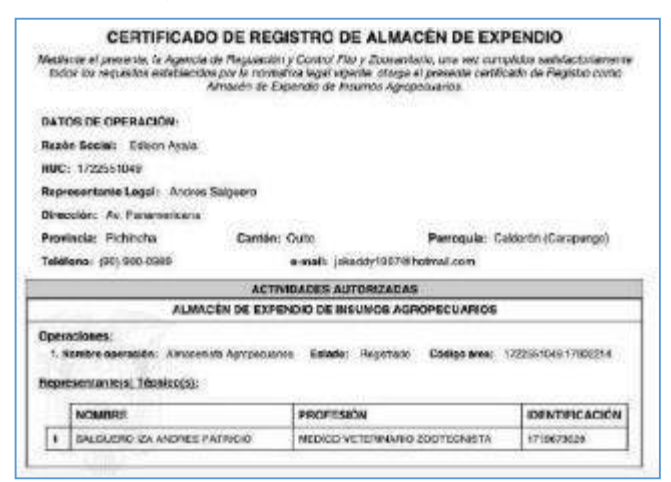

Imagen 16.- Certificado de registro de almacén

#### 2. Procedimiento para registro de sucursales de almacenes

Se entiende por nuevo almacén, o nueva sucursal, todo almacén de expendio que: no esté registrado en el sistema informático vigente de la

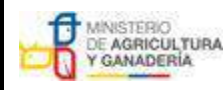

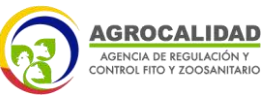

| MANUAL PARA EL REGISTRO Y CONTROL POST REGISTRO DE | Edición No: 1                                                                 |
|----------------------------------------------------|-------------------------------------------------------------------------------|
| ALMACENES DE EXPENDIO DE INSUMOS AGROPECUARIOS     | Fecha de Aprobación: 05/06/2024                                               |
| PROCESO: REGISTRO DE INSUMOS AGROPECUARIOS         | SUBPROCESOS: REGISTRO DE INSUMOS AGRÍCOLAS Y<br>REGISTRO DE INSUMOS PECUARIOS |

Agencia, tenga unanueva dirección, o haya cambiado su número de RUC o RISE".

Es decir, toda nueva sucursal será considerada como un nuevo almacén y por lo tanto debe registrarse en el sistema GUIA y cumplir con los pasos descritos en los numerales 1.1 a 1.10 de este instructivo, incluido el pago.

## 3. Procedimiento para cambio de dirección de almacenes registrados.

3.1.- Se entiende por nuevo almacén, o nueva sucursal, todo almacén de expendio que: no esté registrado en el sistema informático vigente de la Agencia, tenga una nueva dirección, o haya cambiado su número de RUC o RISE.

3.2.- Es decir, el cambio de dirección será considerado como un nuevo almacén y por lo tanto debe registrarse en el sistema GUIA y cumplir con los pasos descritos en los numerales 1.1 a 1.10 de este instructivo, incluido el pago.

3.3.- Una vez registrado el nuevo almacén el usuario debe realizar una solicitud ala Dirección Provincial donde se encuentre ubicado su almacén de expendio, para inhabilitar el almacén con la antigua información, adjuntando la siguiente información:

- Número de RUC
- Código de área

| MINISTERIO<br>DE AGRICULTURA<br>Y GANADERIA        | AGROCALIDAD<br>Agencia de regulación y<br>control fito y zoosanitario         |
|----------------------------------------------------|-------------------------------------------------------------------------------|
| MANUAL PARA EL REGISTRO Y CONTROL POST REGISTRO DE | Edición No: 1                                                                 |
| ALMACENES DE EXPENDIO DE INSUMOS AGROPECUARIOS     | Fecha de Aprobación: 05/06/2024                                               |
| PROCESO: REGISTRO DE INSUMOS AGROPECUARIOS         | SUBPROCESOS: REGISTRO DE INSUMOS AGRÍCOLAS Y<br>REGISTRO DE INSUMOS PECUARIOS |

El código de área puede ser verificado por el usuario en el módulo [Inscripción deOperaciones], menú [Operaciones].

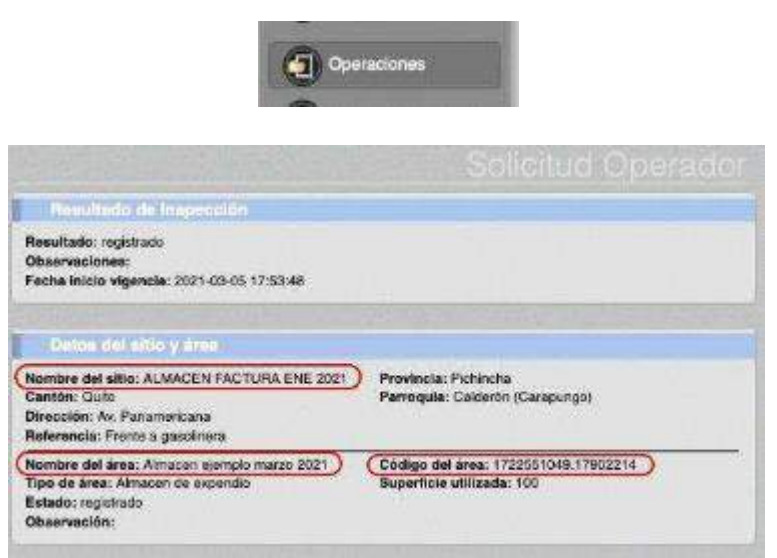

Imagen 17.- Nombre del sitio, nombre del área y código de área

El código de área puede ser verificado por el técnico de la Agencia en el módulo [Gestión de Operadores]

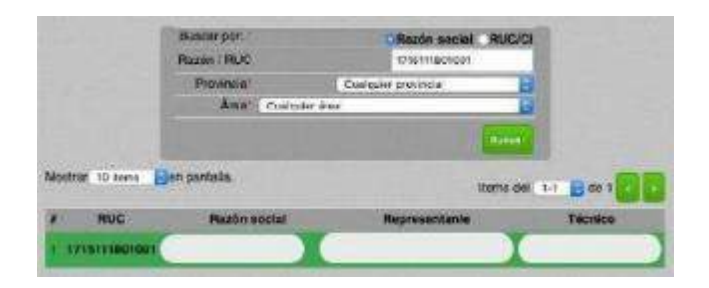

| DE AGRICULTURA<br>Y GANADERIA                      | AGROCALIDAD<br>AGENCIA DE REGULACIÓN Y<br>CONTROL FITO Y ZOOSANITARIO         |
|----------------------------------------------------|-------------------------------------------------------------------------------|
| MANUAL PARA EL REGISTRO Y CONTROL POST REGISTRO DE | Edición No: 1                                                                 |
| ALMACENES DE EXPENDIO DE INSUMOS AGROPECUARIOS     | Fecha de Aprobación: 05/06/2024                                               |
| PROCESO: REGISTRO DE INSUMOS AGROPECUARIOS         | SUBPROCESOS: REGISTRO DE INSUMOS AGRÍCOLAS Y<br>REGISTRO DE INSUMOS PECUARIOS |

| Anateur/Coulier Areas                  |  |
|----------------------------------------|--|
| Almacen de expendio                    |  |
|                                        |  |
| CÓDIGO DE ÁREA: 1715111801001 17012201 |  |
| ID del sistema: 151090                 |  |
|                                        |  |

Imagen 18.- Módulo Gestión de Operadores

3.4.- La Dirección Provincial debe realizar una solicitud a través de GLPI al área Tecnológica para solicitar la inhabilitación del almacén con la antigua información.

| Про                                     | Requerimiento 💌                                                                                                    |
|-----------------------------------------|----------------------------------------------------------------------------------------------------|
| Categoria*                              | > Técnicas - Asignar/Guitar módulo usuarios externos                                                                                                    |
| Urgencia<br>Tipo de Handware<br>Tihulo* | <ul> <li>ARII - Eliminar información mal cargada.</li> <li>ASA - Agregar identificadores EC-PPC catálogo.</li> <li>ASA - Registrar lote de vacunas.</li> <li>ASA - Seguimiento Cuarantenario.</li> <li>ASA - Verificar el cátalogo de serie de aretes.</li> <li>ASV - Devolución de graductos entregados a beneficiar</li></ul> |

Imagen 19.- Opción GLPI para inactivar almacenes

### 4. Procedimiento para cambio de nombre (Sitio o Área) de almacenes registrados.

4.1.- El usuario debe realizar una solicitud a la Dirección Provincial donde se encuentre ubicado su almacén de expendio, adjuntando la siguiente información:

- Número de RUC
- Código de área

- Campos a modificar (Sitio o Área) incluyendo información actual e información para actualizar

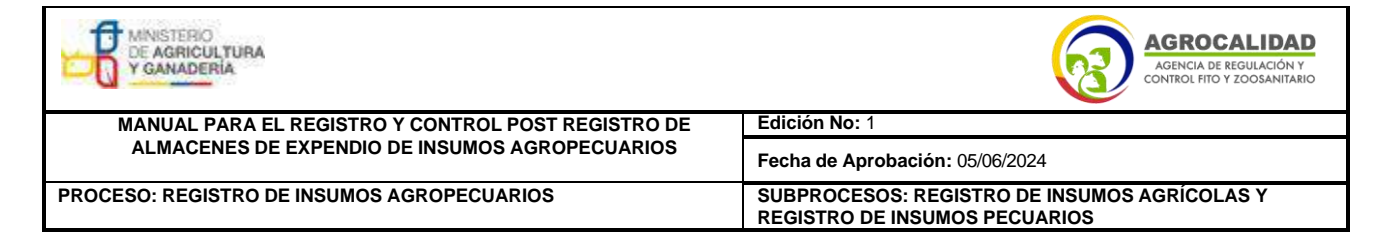

El código de área puede ser verificado por el usuario en

el módulo [Inscripción de Operaciones], menú [Operaciones].

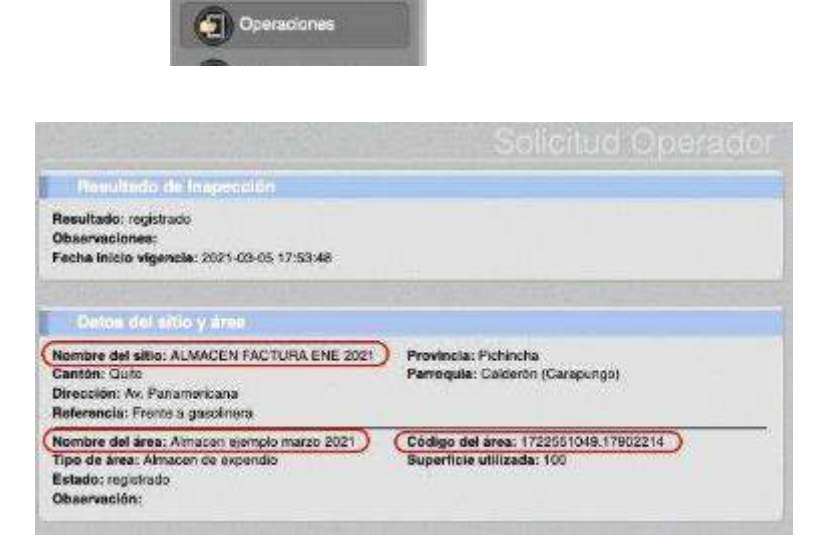

Imagen 20.- Nombre del sitio, nombre del área y código de área

El código de área puede ser verificado por el técnico de la Agencia en el módulo [Gestión de Operadores]

|                                     | Busen por              | CRazón social RUC/C                                                                                                    | 3       |
|-------------------------------------|------------------------|----------------------------------------------------------------------------------------------------|---------|
|                                     | Pavaca                 | Culturer provincie                                                                                                    |         |
|                                     | Ana Costere            | and a second second                                                                                                    |         |
|                                     |                        |                                                                                                    |         |
| Nipetrar 10 kerns                   | jen pontala.           | litems de                                                                                                    |         |
| A REC                               | Bactin social          | Representante                                                                                                    | Tecrico |
|                                     | Concern and the second | and the second second s |         |
| 1 1715113861801                     |                        |                                                                                                    |         |
| 1 1/15113463401<br>2 (IAP -ALAS) Al | unaconjata<br>17       |                                                                                                    |         |

| MINISTERIO<br>DE AGRICULTURA<br>Y GANADERIA        | AGROCALIDAD<br>AGENCIA DE REGULACIÓN Y<br>CONTROL FITO Y ZOOSANITARIO         |
|----------------------------------------------------|-------------------------------------------------------------------------------|
| MANUAL PARA EL REGISTRO Y CONTROL POST REGISTRO DE | Edición No: 1                                                                 |
| ALMACENES DE EXPENDIO DE INSUMOS AGROPECUARIOS     | Fecha de Aprobación: 05/06/2024                                               |
| PROCESO: REGISTRO DE INSUMOS AGROPECUARIOS         | SUBPROCESOS: REGISTRO DE INSUMOS AGRÍCOLAS Y<br>REGISTRO DE INSUMOS PECUARIOS |

Imagen 21.- Módulo Gestión de Operadores

4.2.- La Dirección Provincial debe realizar una solicitud a través de GLPI al área Tecnológica para solicitar el cambio de nombre del sitio o área registrados. Dichocambio no requiere de un pago.

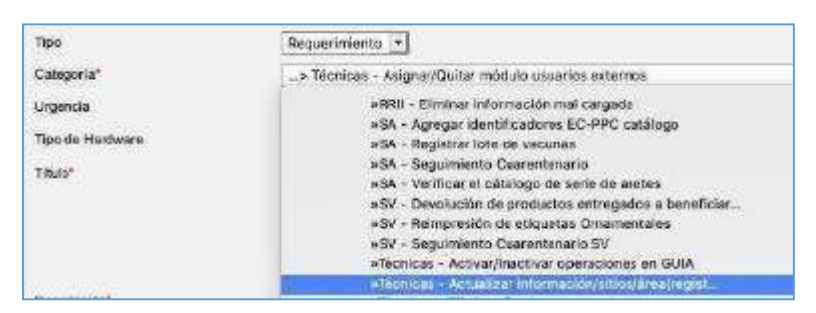

Imagen 22.- Opción GLPI para cambio de nombre de almacén

# 5. Procedimiento para actualización de Razón Social (sin cambio de Nº deRUC/RISE) en almacenes registrados.

Cuando un almacén cambie su Razón Social sin cambiar el Nº de RUC/RISE debecompletar los siguientes pasos. Cabe aclarar que si el almacén cambia su Razón Social y Nº RUC/RISE deberá registrarse como un almacén nuevo en el sistema GUIA y cumplir con los pasos descritos en los numerales 1.1 a 1.10 de este instructivo, incluido el pago.

5.1.- Actualizar la Razón Social ante el Servicio de Rentas Internas (SRI).

5.2.- El usuario debe realizar una solicitud a la Dirección Provincial donde se encuentre ubicado su almacén de expendio, adjuntando la siguiente información:

| MINISTERIO<br>DE AGRICULTURA<br>Y GANADERIA        | AGROCALIDAD<br>Agencia de regulación y<br>control fito y zoosanitario         |
|----------------------------------------------------|-------------------------------------------------------------------------------|
| MANUAL PARA EL REGISTRO Y CONTROL POST REGISTRO DE | Edición No: 1                                                                 |
| ALMACENES DE EXPENDIO DE INSUMOS AGROPECUARIOS     | Fecha de Aprobación: 05/06/2024                                               |
| PROCESO: REGISTRO DE INSUMOS AGROPECUARIOS         | SUBPROCESOS: REGISTRO DE INSUMOS AGRÍCOLAS Y<br>REGISTRO DE INSUMOS PECUARIOS |

- Copia de RUC/RISE

5.3.- La Dirección Provincial debe realizar una solicitud a través de GLPI al área Tecnológica para solicitar la actualización del certificado de registro de operador emitido por el sistema GUIA. Dicho cambio no requiere de un pago.

| Tipo                                    | Requerimiento 💌                                                                                                    |
|-----------------------------------------|----------------------------------------------------------------------------------------------------|
| Categoria*                              | » Técnicas - Asignar/Quitar módulo usuarios auternos                                                                                                    |
| Urgencia<br>Tipo de Hastware<br>Titulo" | <ul> <li>#RBI - Elimitear información mai cargade</li> <li>#SA - Agregar identificadores EC-PPC catálogo</li> <li>#SA - Registrar tote de vacunas</li> <li>#SA - Seguimiento Cearentenario</li> <li>#SA - Verificar el cátalogo de serie de aretes</li> <li>#SV - Devolución de productos entregados a beneficiar</li> <li>#SV - Reimpresión de etiquetas Omamentales</li> <li>#SV - Seguimiento Cearentenario SV</li> <li>#SV - Seguimiento Cearentenario SV</li> </ul> |
| 1000                                    |                                                                                                    |

Imagen 22.- Opción GLPI para actualización del certificado de registro de operador

**Nota**: el sistema GUIA copia directamente la información de Razón Social del SRI,por lo que no se requiere cambiar manualmente la Razón Social en el sistema GUIA. Solo se requiere actualizar el certificado de registro de operador generadopor el sistema GUIA.

## 6.Procedimiento para cambio de Representante Legal, Dirección, Provincia, Cantón, Parroquia, Teléfono, e-mail del Operador (Oficina Central / Datos de Facturación)

Posterior al registro, el usuario puede realizar la actualización de su información, dentro del sistema de la Agencia, en la opción "Datos del Operador", modulo "Actualizar mis datos".

| MINISTERIO<br>DE AGRICULTURA<br>Y GANADERIA        | AGROCALIDAD<br>Agencia de REGULACIÓN Y<br>CONTROL FITO Y ZOOSANITARIO         |
|----------------------------------------------------|-------------------------------------------------------------------------------|
| MANUAL PARA EL REGISTRO Y CONTROL POST REGISTRO DE | Edición No: 1                                                                 |
| ALMACENES DE EXPENDIO DE INSUMOS AGROPECUARIOS     | Fecha de Aprobación: 05/06/2024                                               |
| PROCESO: REGISTRO DE INSUMOS AGROPECUARIOS         | SUBPROCESOS: REGISTRO DE INSUMOS AGRÍCOLAS Y<br>REGISTRO DE INSUMOS PECUARIOS |

6.1.- Actualizar la información ante el Servicio de Rentas Internas (SRI).

6.2.- Ingresar al sistema GUIA, menú izquierdo [Datos Operador], opción [Actualizar mis datos].

6.3.- Presionar el botón [Modificar] y cambiar la información de Representante Legal, Dirección, Provincia, Cantón, Parroquia, Teléfono, e-mail del Operador (Oficina Central / Datos de Facturación).

6.4.- Finalizado el cambio presionar el botón [Actualizar]

| Mis Programes     Arreadu     Arreadu     Distos operador                                                                                                    |                                                                |
|----------------------------------------------------------------------------------------------------|----------------------------------------------------------------|
| (Monthe                                                                                                    | Datos del Operad                                               |
| Información peneral                                                                                                    |                                                                |
| Información general<br>Rezón social Inform Aylon                                                                                                    |                                                                |
| Información peneral<br>Rezón social foton ////i<br>Representante legal Andres                                                                                                    | Salguero                                                       |
| Información peneral<br>Razón social Colon Aylor<br>Representante legal Andres<br>Representante lécnico Ayala                                                                                                    | Salguero                                                       |
| Información general<br>Rezón social: Totan Aylor<br>Representante legal: Andres<br>Representante técnico: Ayala<br>Detos de oficina                                                                                                    | Salguero<br>Edison                                             |
| Información general<br>Rezón social Torian Ayrón<br>Representante legal Andres<br>Representante lécnico Ayala<br>Delos de offición<br>Provincia Pictúncia 📴 Cantón Quito                                                                                             | Salguero<br>Edison<br>9 <b>Parroquia</b> Cotocoliao <b>B</b>   |
| Información general<br>Rezón social Toton Ayron<br>Representanto legal Andres<br>Representante técnico Ayala<br>Detos de oficina<br>Provincia Pichincha Cantón Quito<br>Dirección Direccion                                                                          | Salguero<br>Edison<br>• <b>B</b> Parroquia Cotocoliao <b>B</b> |
| Información peneral<br>Rezón social Tóton X/XV<br>Representante legal Andres<br>Representante técnico Ayala<br>Detos de oficina<br>Previnela Pichincha Cantón Quito<br>Dirección Direccion :<br>Teléfonos (02) 222-2222                                              | Salguero<br>Edison<br><b>Perroquia</b> Cotocoliao              |
| Información peneral<br>Rezón secisi Tóton X/XII<br>Representante legal Andres<br>Representante técnico Ayals<br>Detos de officina<br>Provincia Pichincha Dirección Cantón Quito<br>Dirección Dirección C<br>Teléfonos (02) 222-2222<br>Celular (09) 9999-9999        | Salguero<br>Edison<br><b>Perroquia</b> Cotocoliao              |
| Información general<br>Rezón social Toton X/VI<br>Representante legal Andres<br>Representante técnico Ayals<br>Detos de officina<br>Provincia Pichincha Cantón Quito<br>Dirección Direccion :<br>Teléfonos (02) 222-2222<br>Celutar (09) 9999-9989<br>Fex Secondario | Salguero<br>Edison<br>9 Perroquia Cotocoliao                   |

Imagen 23.- Actualizar datos del Operador

6.5.- El usuario debe realizar un requerimiento a la Dirección Provincial

| MINISTERIO<br>DE AGRICULTURA<br>Y GANADERIA        | AGROCALIDAD<br>AGENCIA DE REGULACIÓN Y<br>CONTROL FITO Y ZOOSANITARIO         |
|----------------------------------------------------|-------------------------------------------------------------------------------|
| MANUAL PARA EL REGISTRO Y CONTROL POST REGISTRO DE | Edición No: 1                                                                 |
| ALMACENES DE EXPENDIO DE INSUMOS AGROPECUARIOS     | Fecha de Aprobación: 05/06/2024                                               |
| PROCESO: REGISTRO DE INSUMOS AGROPECUARIOS         | SUBPROCESOS: REGISTRO DE INSUMOS AGRÍCOLAS Y<br>REGISTRO DE INSUMOS PECUARIOS |

donde se encuentre ubicado su almacén de expendio, solicitando se actualice la información en el certificado de registro de operador emitido por el sistema GUIA.

6.6.- La Dirección Provincial debe realizar una solicitud a través de GLPI al área Tecnológica para solicitar la actualización del certificado de registro de operador emitido por el sistema GUIA. Dicho cambio no requiere de un pago.

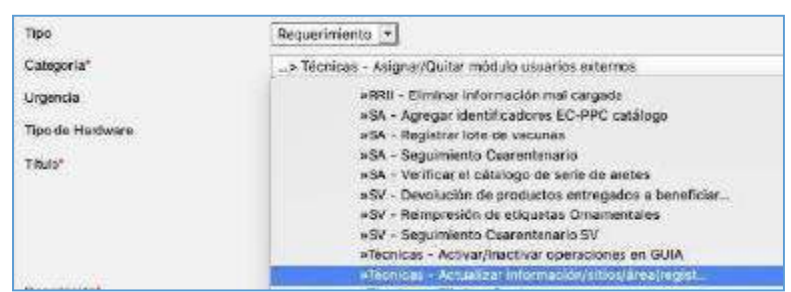

Imagen 22.- Opción GLPI para actualización del certificado de registro deoperador

#### 7. Procedimiento para cambio de responsable técnico y productos

#### 7

#### 7.1. Para almacenes registrados antes de 2018

7.1.1.- El usuario debe realizar una nueva solicitud de registro de acuerdo a los numerales 1.1. a 1.5. del presente instructivo.

7.1.2.- El momento que la solicitud llegue a la bandeja del área financiera debe generarse una orden de pago con valor cero siempre y cuando se cuente con cualquiera de las siguientes evidencias:

| MINISTERIO<br>DE AGRICULTURA<br>Y GANADERIA        | AGROCALIDAD<br>AGENCIA DE REGULACIÓN Y<br>CONTROL FITO Y ZOOSANITARIO         |
|----------------------------------------------------|-------------------------------------------------------------------------------|
| MANUAL PARA EL REGISTRO Y CONTROL POST REGISTRO DE | Edición No: 1                                                                 |
| ALMACENES DE EXPENDIO DE INSUMOS AGROPECUARIOS     | Fecha de Aprobación: 05/06/2024                                               |
| PROCESO: REGISTRO DE INSUMOS AGROPECUARIOS         | SUBPROCESOS: REGISTRO DE INSUMOS AGRÍCOLAS Y<br>REGISTRO DE INSUMOS PECUARIOS |

a) Factura de pago:

El usuario puede presentar copias de las facturas manuales o las facturas generadas por el sistema GUIA del almacén previamente registrado.

| Nali da<br>Nali da<br>Tarka di settami<br>Indianaliti<br>Migani di kat                                                                                                    | USECTORY<br>MELTING<br>MELTING<br>METING<br>METING<br>METING | ALL PROBABILITY<br>PECTARA<br>INC. OPERATING<br>ALL PROBABILITY<br>ALL PROBABILITY |
|----------------------------------------------------------------------------------------------------|----------------------------------------------------------------------------------------------------|----------------------------------------------------------------------------------------------------|
| Serie ins                                                                                                    | ]                                                                                                    |                                                                                                    |
| Parrie 10,000 ( 10,000 ( 10,000) ( 10,000) ( 10,000 ( 10,000 ( 10,000) ( 10,000) ( 10,000) ( 10,000 ( 10,000) ( 10,000) ( 10,000 ( 10,000) ( 10,000) ( 10,0 | -                                                                                                    |                                                                                                    |

Imagen 24.- Factura emitida por el sistema GUIA

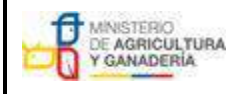

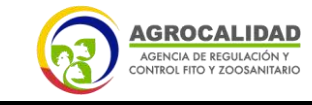

 

 MANUAL PARA EL REGISTRO Y CONTROL POST REGISTRO DE ALMACENES DE EXPENDIO DE INSUMOS AGROPECUARIOS
 Edición No: 1

 Fecha de Aprobación: 05/06/2024
 Fecha de Aprobación: 05/06/2024

 PROCESO: REGISTRO DE INSUMOS AGROPECUARIOS
 SUBPROCESOS: REGISTRO DE INSUMOS AGRÍCOLAS Y REGISTRO DE INSUMOS PECUARIOS

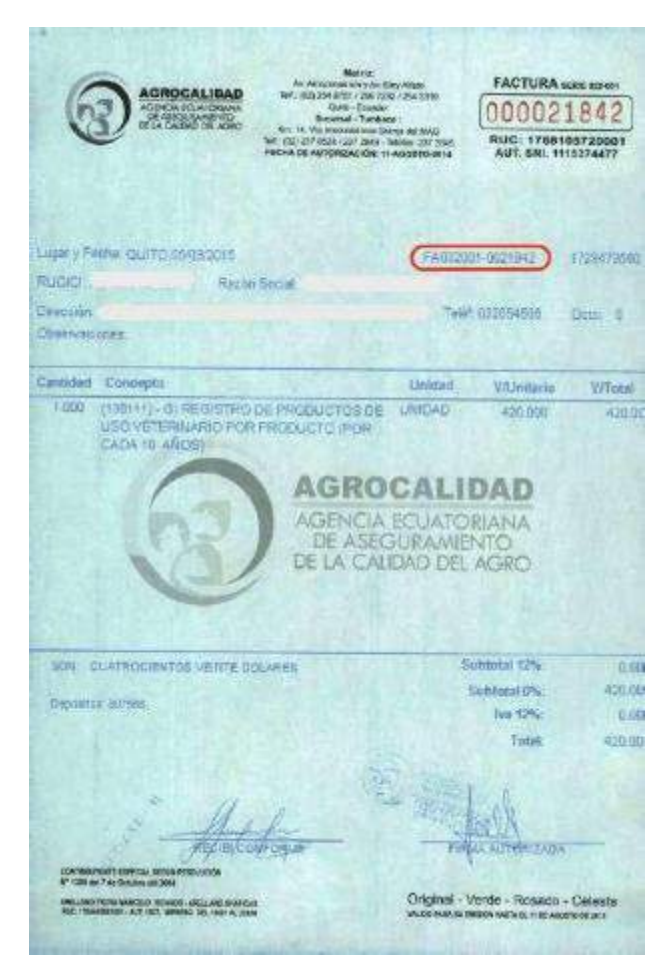

Imagen 25.- Facturas emitidas fuera del sistema

Cabe indicar que la información de Razón Social y Dirección descritas en el comprobante de factura corresponden a las registradas por el usuario en su oficina central, es decir, el comprobante de factura no describe la dirección del almacén creado sino la dirección de facturación del usuario, razón por la cual no es una causa de observación que el comprobante de facturación describa una dirección diferente a la ubicación del almacén.

| MINISTERIO<br>DE AGRICULTURA<br>Y GANADERIA        | AGROCALIDAD<br>AGENCIA DE REGULACIÓN Y<br>CONTROL FITO Y ZOOSANITARIO         |
|----------------------------------------------------|-------------------------------------------------------------------------------|
| MANUAL PARA EL REGISTRO Y CONTROL POST REGISTRO DE | Edición No: 1                                                                 |
| ALMACENES DE EXPENDIO DE INSUMOS AGROPECUARIOS     | Fecha de Aprobación: 05/06/2024                                               |
| PROCESO: REGISTRO DE INSUMOS AGROPECUARIOS         | SUBPROCESOS: REGISTRO DE INSUMOS AGRÍCOLAS Y<br>REGISTRO DE INSUMOS PECUARIOS |

#### b) Certificado de registro de almacén emitido por el sistema GUIA

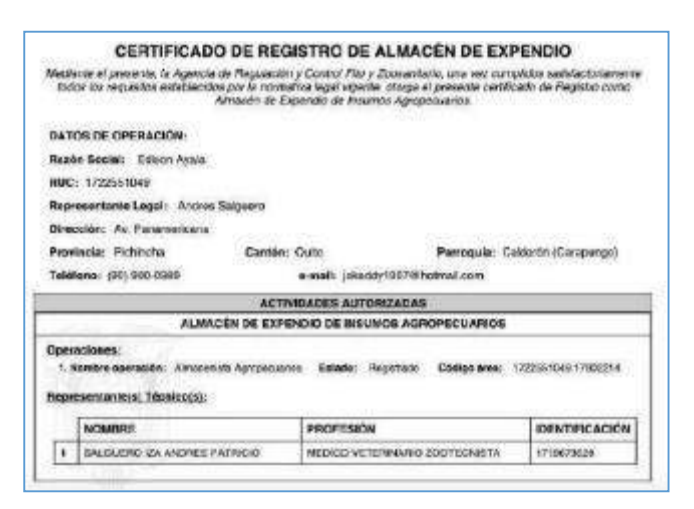

Imagen 26.- Certificado de registro de almacén

En caso de requerir verificar la dirección del almacén, el técnico del área financiera debe usar el módulo Financiero, menú [Finalizar orden de pago] o menú [Generar orden pago], donde puede visualizar la dirección de la operación en la sección [Datos del Operador], campos [Provincia, Cantón, Parroquia, Dirección], la cual debe corresponder con el certificado presentado.

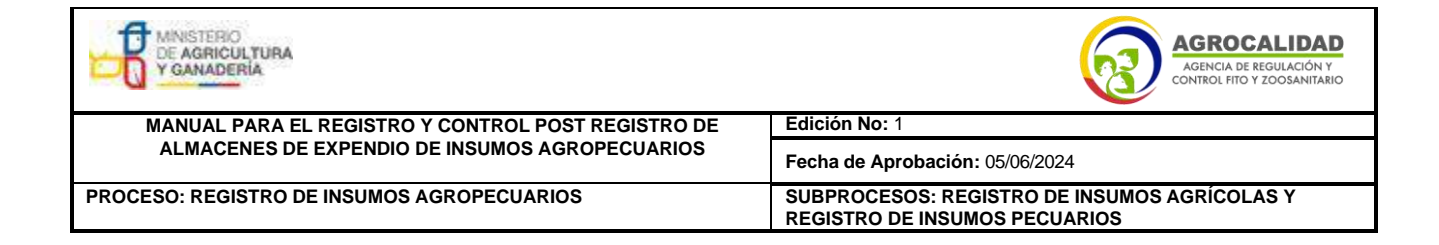

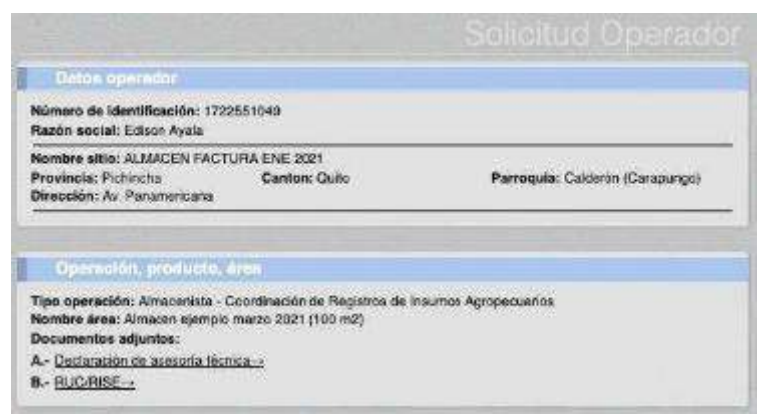

Imagen 27.- Datos del operador en el módulo

Financiero

7.1.3.- El usuario podrá cargar la factura de pago o el certificado de registro de almacén como un archivo adjunto a la solicitud conforme lo indica el numeral 1.4.y
1.5. del presente Instructivo, para lo cual puede usar la opción "Otros" del módulo[Inscripción de Operadores], menú [Administrar documentos] y menú [Cargar anexos requeridos].

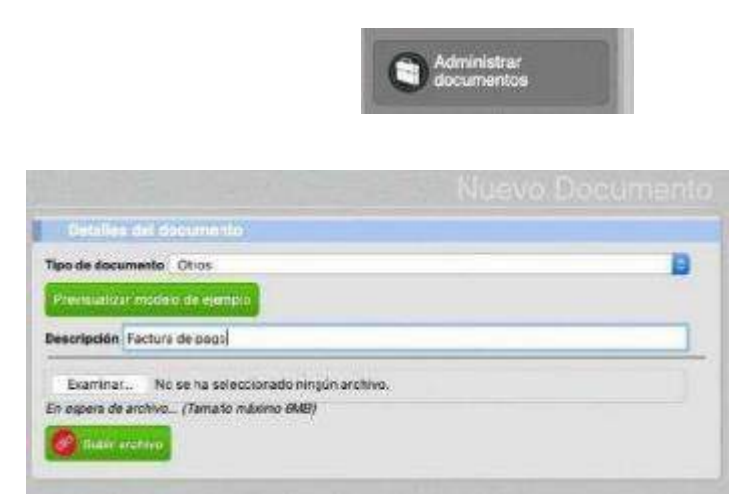

Imagen 28.- Menú Administrar documentos

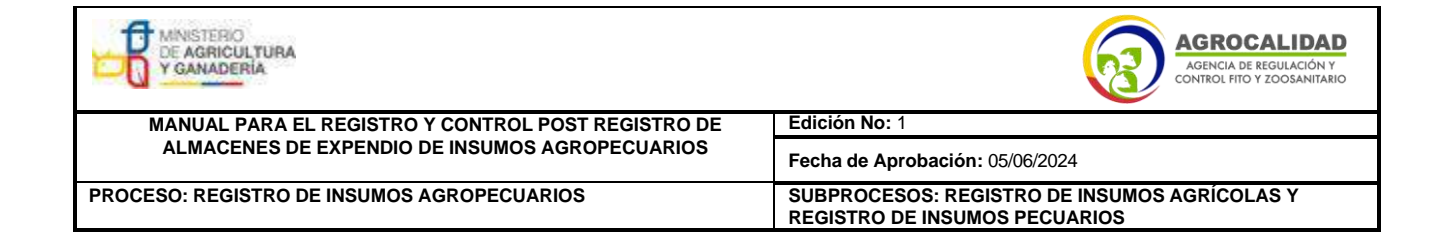

|     | Such San and states in                                   | Document |
|-----|----------------------------------------------------------|----------|
| Dec | vminto anexa                                             |          |
|     | Destaración de asesoria tecnica<br>Seleccione una opción |          |
| A   | Prevesalizar documento                                   |          |
| 0   | Bucchlisz<br>Seleccione una opción                       | Ð        |
|     | Otras                                                    |          |
| c   | Pactors de pago (unos)                                   |          |

Imagen 29.- Menú Cargar anexos requeridos

7.1.4.- En caso que no se cuente con la factura de pago o el Certificado de registrode almacén, se deberá generar una orden de pago de acuerdo al tarifario vigente y el usuario deberá cancelarla para continuar con el proceso de registro.

7.1.5.- Completar el proceso de registro de acuerdo a los numerales 1.9.y 1.10. del presente instructivo.

7.1.6.- Una vez registrado el nuevo almacén el usuario debe realizar una solicituda la Dirección Provincial donde se encuentre ubicado su almacén de expendio, para inhabilitar el almacén con la antigua información, adjuntando la siguiente información:

- Número de RUC
- Código de área

| MINISTERIO<br>DE AGRICULTURA<br>Y GANADERIA        | AGROCALIDAD<br>AGENCIA DE REGULACIÓN Y<br>CONTROL FITO Y ZOOSANITARIO         |
|----------------------------------------------------|-------------------------------------------------------------------------------|
| MANUAL PARA EL REGISTRO Y CONTROL POST REGISTRO DE | Edición No: 1                                                                 |
| ALMACENES DE EXPENDIO DE INSUMOS AGROPECUARIOS     | Fecha de Aprobación: 05/06/2024                                               |
| PROCESO: REGISTRO DE INSUMOS AGROPECUARIOS         | SUBPROCESOS: REGISTRO DE INSUMOS AGRÍCOLAS Y<br>REGISTRO DE INSUMOS PECUARIOS |

El código de área puede ser verificado por el usuario en el módulo [Inscripción de Operaciones], menú [Operaciones].

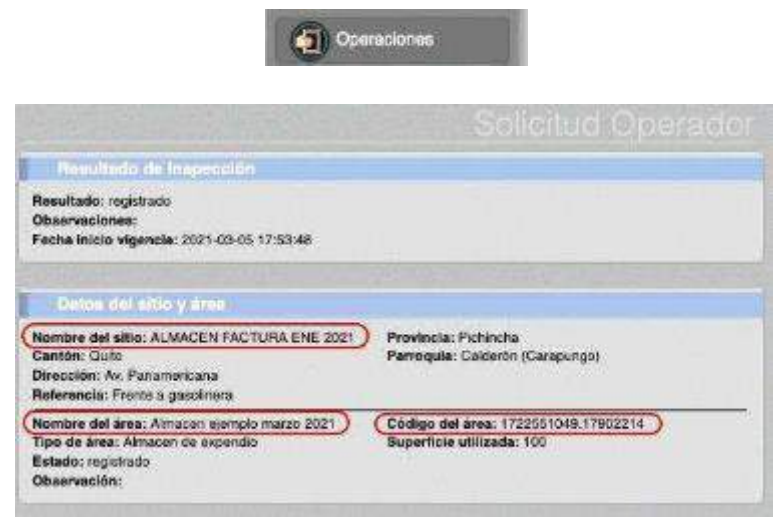

Imagen 30.- Nombre del sitio, nombre del área y código de área

El código de área puede ser verificado por el técnico de la Agencia en el módulo [Gestión de Operadores]

|       | 15111001003 |              |                     |               |         |
|-------|-------------|--------------|---------------------|---------------|---------|
| 1     | RUC         | Razón social | Representanie       | -             | Técnico |
| Voetr | M 10 EHTE   | en puttala.  |                     | Rema del 13-1 | B de 1  |
|       |             |              |                     | Rifted at     |         |
|       |             | Area' Custy  | uler kros           | 8             |         |
|       |             | Provincin'   | Cualquier provincia | 8             |         |
|       |             | Rozan / RUC  | 014111801001        | HUCK          |         |

| MINISTERIO<br>DE AGRICULTURA<br>Y GANADERIA        | AGROCALIDAD<br>Agencia de REGULACIÓN Y<br>CONTROL FITO Y ZOOSANITARIO         |
|----------------------------------------------------|-------------------------------------------------------------------------------|
| MANUAL PARA EL REGISTRO Y CONTROL POST REGISTRO DE | Edición No: 1                                                                 |
| ALMACENES DE EXPENDIO DE INSUMOS AGROPECUARIOS     | Fecha de Aprobación: 05/06/2024                                               |
| PROCESO: REGISTRO DE INSUMOS AGROPECUARIOS         | SUBPROCESOS: REGISTRO DE INSUMOS AGRÍCOLAS Y<br>REGISTRO DE INSUMOS PECUARIOS |

| Austran/Oculiar Areacs                 |  |
|----------------------------------------|--|
| Almacen de expendio                    |  |
|                                        |  |
| CÓDIGO DE ÁREA: 1715111801001 17012201 |  |
| (D dol platema: 151000                 |  |
| ite set astrena. 19 sold               |  |

Imagen 31.- Módulo Gestión de Operadores

7.1.7.- La Dirección Provincial debe realizar una solicitud a través de GLPI al área Tecnológica para solicitar la inhabilitación del almacén con la antigua información.

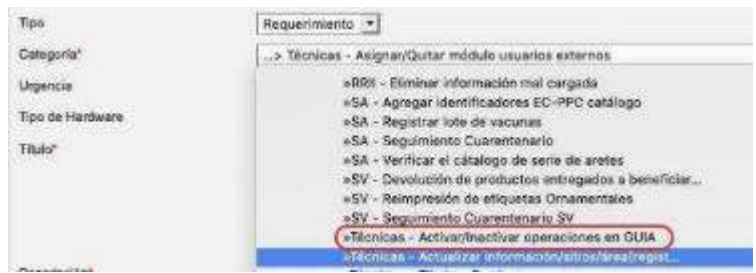

Imagen 32.- Opción GLPI para inactivación de

almacenes

#### 8. Para almacenes registrados desde 2018

#### 8.1. Para cambio de responsable técnico:

El usuario en el módulo [Inscripción de operadores], menú [Operaciones], debe seleccionar el almacén que desea modificar, y utilizar el botón [Iniciar proceso deactualización], con lo cual la solicitud vuelve a los pasos descritos en los numerales

1.3. a 1.5. para que cargue un nuevo responsable técnico y documentos anexos. Cabeindicar que en estos casos la solicitud no pasa a la bandeja de financiero, sino quellega directamente a la bandeja del técnico del área de registros donde esté ubicado el almacén, para su verificación y

| MINISTERIO<br>DE AGRICULTURA<br>Y GANADERIA                                                          | AGROCALIDAD<br>AGENCIA DE REGULACIÓN Y<br>CONTROL FITO Y ZOOSANITARIO         |  |  |
|----------------------------------------------------------------------------------------------------|-------------------------------------------------------------------------------|--|--|
| MANUAL PARA EL REGISTRO Y CONTROL POST REGISTRO DE<br>ALMACENES DE EXPENDIO DE INSUMOS AGROPECUARIOS | Edición No: 1                                                                 |  |  |
|                                                                                                    | Fecha de Aprobación: 05/06/2024                                               |  |  |
| PROCESO: REGISTRO DE INSUMOS AGROPECUARIOS                                                           | SUBPROCESOS: REGISTRO DE INSUMOS AGRÍCOLAS Y<br>REGISTRO DE INSUMOS PECUARIOS |  |  |

100000

aprobación. Una vez la solicitud sea aprobada el usuario debe cargar al menos un producto en el menú [Declarar producto] para finalizar el proceso.

| Tipo<br>Esta<br>Obse | de área: Bodoga<br>do: registrado<br>ervación: Solicitud reg | jistrada 2020-09-22 22-12-42 | Superficie utilizada: 30       |          |
|----------------------|--------------------------------------------------------------|------------------------------|--------------------------------|----------|
|                      |                                                              |                              |                                |          |
|                      | Representante Kk                                             | nico                         |                                |          |
| Ider                 | viiticación                                                  | Nombre                       | Titulo                         | Área     |
|                      |                                                              |                              | MEDICO VETERINARIO ZOOTECNISTA | Pecuanic |
| H                    | Onton de la opara                                            | ción.                        |                                |          |
| Ope                  | ración: Distribuidor                                         |                              |                                |          |
| *                    | Tipo producto                                                | Subtipo producto             | Producto                       | Código   |
| 1                    | VETERINARIO                                                  | PRODUCTO PRUEBA              | PRODUCTO PRUEBA                | 3473302  |
|                      | Documentos gene                                              | aradion                      |                                |          |
| 1-0                  | errificación de registro                                     | dé empresa.→                 |                                |          |

Imagen 33.- Botón para iniciar proceso de actualización

#### 8.2 Para declarar productos:

El usuario en el módulo [Inscripción de operadores], menú [Declarar producto], debe seleccionar el almacén al que desea cargar productos, y declararlos conforme el paso 1.10. del este Instructivo. Cabe indicar que en estos casos la solicitud no pasa a la bandeja de financiero, ni del técnico de registros y permaneceen el estado de Registrado.

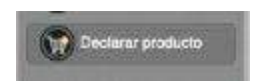

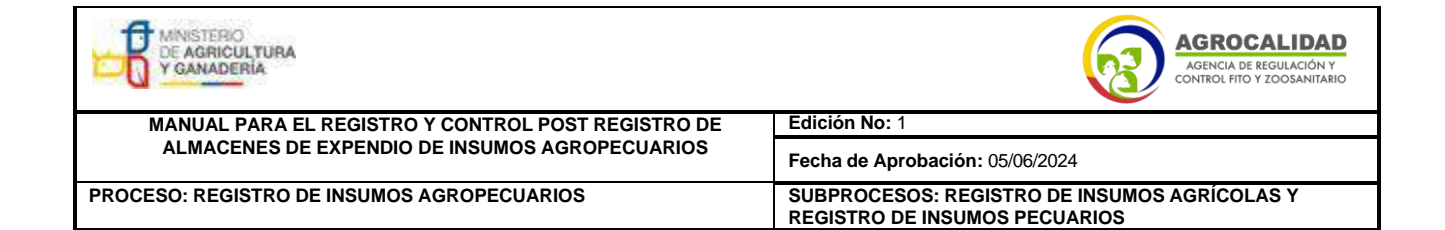

| Registro de Operador                                            |                         |                  |   |
|-----------------------------------------------------------------|-------------------------|------------------|---|
| po de Producto: VETERINARIO                                     |                         |                  | 3 |
| ubtipo de Producto: ADITIVOS<br>eleccione uno o varios Producto | ALIMENTARIOS<br>S       |                  |   |
| Seleccioner todos                                               |                         |                  |   |
| NUBAC POLVO                                                     | NUKLOSPRAY ESO          | NUKLOSPRAY P30   |   |
| NUKLOSPRAY S20-20                                               | NUKLOSPRAY \$28-20      | NUTRASE XYLA 500 |   |
| OSMED-117                                                       | PERRO FELIZ             | PETAVIT          |   |
| PIGMENTEX                                                       | PPP                     | PROCREATIN 7     |   |
| Producto plaguicida 308                                         | Producto plaguicida 324 | D PRUEBA 2       |   |
| Prueba RIA 16122019.                                            | RENDEROX                | REVIT            |   |
| Robertcilina                                                    | SAFWNANNAN              | SALMONAT P       |   |
| SELISSEO 2% SE                                                  | SOYZYME                 | SPRAYFO AMARILLO |   |

Imagen 34.- Menú Declarar producto

### 9. Procedimiento para modificación y aplicación de actividad (almacén plaguicida, fertilizante, veterinario)

Este procedimiento solo aplica para almacenes que se registraron bajo el área temática agrícola-plaguicida, fertilizante o pecuaria, es decir no seleccionaron el área temática [Registros de insumos agropecuarios], descrito en el paso 1.2. de este Instructivo. (Ej.: el usuario se registró en el área temática plaguicida y ahora requiere registrarse en el área temática agropecuaria).

| DE AGRICULTURA<br>Y GANADERÍA                      | AGROCALIDAD<br>Agencia de Regulación y<br>control fito y zoosanitario         |  |  |
|----------------------------------------------------|-------------------------------------------------------------------------------|--|--|
| MANUAL PARA EL REGISTRO Y CONTROL POST REGISTRO DE | Edición No: 1                                                                 |  |  |
| ALMACENES DE EXPENDIO DE INSUMOS AGROPECUARIOS     | Fecha de Aprobación: 05/06/2024                                               |  |  |
| PROCESO: REGISTRO DE INSUMOS AGROPECUARIOS         | SUBPROCESOS: REGISTRO DE INSUMOS AGRÍCOLAS Y<br>REGISTRO DE INSUMOS PECUARIOS |  |  |

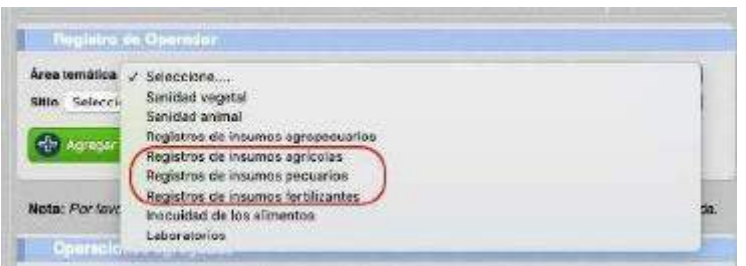

Imagen 35.- Áreas temáticas

9.1.- El usuario debe realizar una nueva solicitud de registro de acuerdo a los numerales 1.1. a 1.5. del presente instructivo.

9.2.- En caso que un sitio y área ya cuenten con el registro como almacén de expendio, la ampliación de actividad para expendio de cualquier tipo de insumo agropecuario no tendrá costo; el momento que la solicitud llegue a la bandeja delárea financiera debe generarse una orden de pago con valor cero siempre y cuando se cuente con cualquiera de las siguientes evidencias:

#### a) Factura de pago:

El usuario puede presentar copias de las facturas manualesolas facturas generadas por el sistema GUIA del almacén previamente registrado.

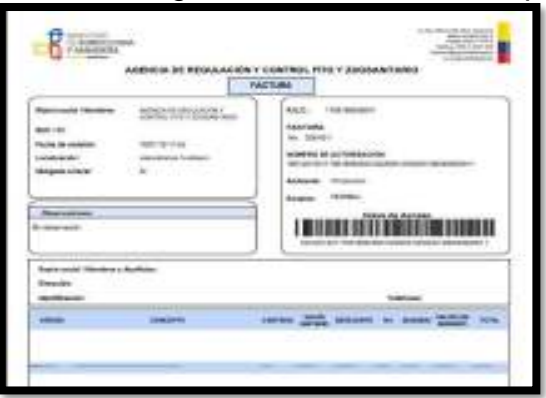

Imagen 36.- Factura emitida por el sistema GUIA

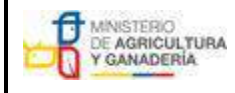

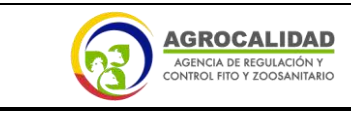

MANUAL PARA EL REGISTRO Y CONTROL POST REGISTRO DE ALMACENES DE EXPENDIO DE INSUMOS AGROPECUARIOS

PROCESO: REGISTRO DE INSUMOS AGROPECUARIOS

Edición No: 1 Fecha de Aprobación: 05/06/2024 SUBPROCESOS: REGISTRO DE INSUMOS AGRÍCOLAS Y REGISTRO DE INSUMOS PECUARIOS

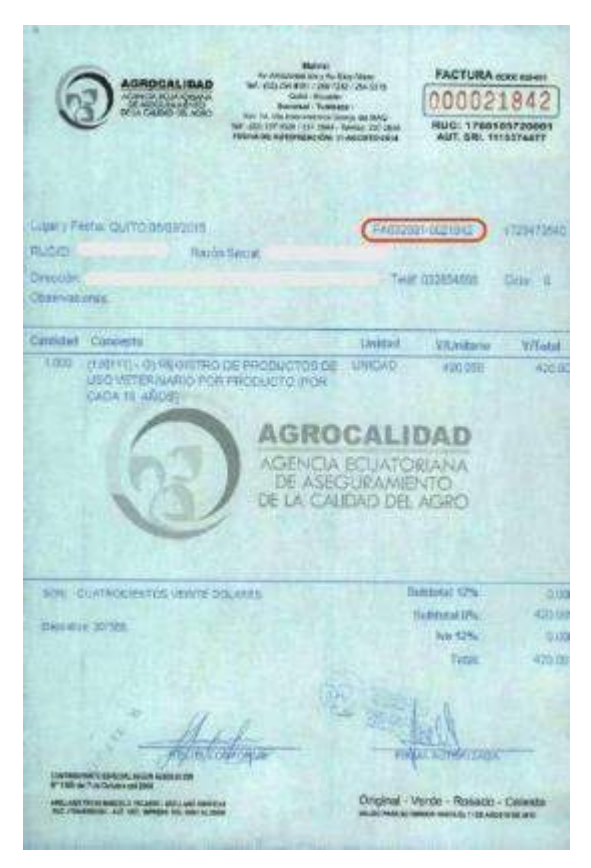

Imagen 37.- Facturas emitidas fuera del sistema

Cabe indicar que la información de Razón Social y Dirección descritas en el comprobante de factura corresponden a las registradas por el usuario en su oficina central, es decir, el comprobante de factura no describe la dirección del almacén creado sino la dirección de facturación del usuario, razón por la cual no es una causa de observación que el comprobante de facturación describa una dirección diferente a la ubicación del almacén.

#### b)Certificado de registro de almacén emitido por el sistema GUIA

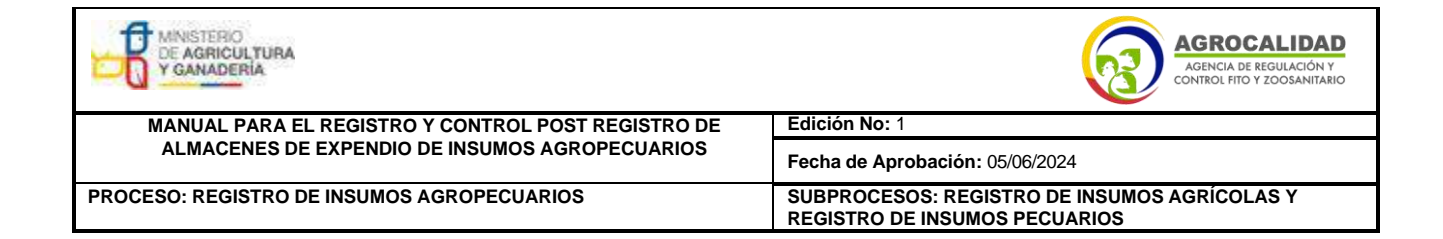

|                 | CERTIFICADO DE                                                                        | REGISTRC DE A                                                                                                    | LMACEN DE E                                                          | XPENDIO                                          |
|-----------------|---------------------------------------------------------------------------------------|----------------------------------------------------------------------------------------------------|----------------------------------------------------------------------|--------------------------------------------------|
| Vietal)<br>Rich | icar el presente la Agencia de Reg<br>or los regueilos establacidos por la<br>Atriacé | uactini y Control Flio y 2<br>romatrica legal viperte<br>n de Expendio de Insurio                                                                                                    | xerantario, una vez in<br>storpe el presente cer<br>s Agropolixarios | ropluta salidactorianen<br>Moado de Registo como |
| DAT             | OS DE OPERACIÓN:                                                                      |                                                                                                    |                                                                      |                                                  |
| Read            | ie Social: Edison Agala                                                               |                                                                                                    |                                                                      |                                                  |
| HUC             | : 1/22551049                                                                          |                                                                                                    |                                                                      |                                                  |
| Repe            | esentante Logal : Andros Salgee                                                       | 10                                                                                                    |                                                                      |                                                  |
| 01-01           | color: Av. Panamerikaria                                                              |                                                                                                    |                                                                      |                                                  |
| Prov            | incia: Pichincha C                                                                    | antén: Outo                                                                                                    | Perroquia:                                                           | Calderin (Carapungo)                             |
| Telidi          | lana: (90) 900-0980                                                                   | e-stats jokacidy!                                                                                                    | 9078 hotmail.com                                                     |                                                  |
|                 | 1                                                                                     | ACTIVIDADES AUTOR                                                                                                    | ZADAS                                                                |                                                  |
|                 | ALMACÉN DE                                                                            | EXPENSIO DE INSUNC                                                                                                    | S AGROPECUARIO                                                       | 6                                                |
| Diper<br>1.1    | aciones:<br>Izantre aperación: Aurocentrio Apr<br>exemplarite(s) Técnicco(s):         | pecuante <b>Estado</b> : Reg                                                                                                    | etaio Cadiga avea                                                    | 172216404917806214                               |
|                 | NOMBRE                                                                                | PROFESSON                                                                                                    |                                                                      | IDENTIFICACIÓN                                   |
|                 |                                                                                       | and the second second se |                                                                      |                                                  |

Imagen 38.- Certificado de registro de almacén

En caso de requerir verificar la dirección del almacén, el técnico del área financieradebe usar el módulo Financiero, menú [Finalizar orden de pago] o menú [Generarorden pago], donde puede visualizar la dirección de la operación en la sección [Datos del Operador], campos [Provincia, Cantón, Parroquia, Dirección], la cual debe corresponder con el certificado presentado.

| Octos operador                                                                                              |                                                                  |                                 |
|----------------------------------------------------------------------------------------------------|------------------------------------------------------------------|---------------------------------|
| Número de identificación: 172<br>Razón social: Edisor Ayala                                                 | 2551049                                                          |                                 |
| Nombre sitio: ALMACEN FACT<br>Provincis: Pichincha<br>Dirección: Av Panamericana                            | TURA ENE 2021<br>Canton: Quito                                   | Parroquia: Calderin (Carapungs) |
| Dirección: Av. Panamericana                                                                                 |                                                                  |                                 |
|                                                                                                    |                                                                  |                                 |
| Operación, producto.                                                                                        | dren.                                                            |                                 |
| Operación, producto,<br>Tipo operación: Amacerikia -<br>Nombre area: Amacen ojempic                         | Árcei<br>Coordinación de Registros de I<br>s marzo 2021 (100 m2) | nsumos Agropecuarios            |
| Operación: producto.<br>Tipo operación: Amacerista -<br>Nombre área: Amacen sjempic<br>Decumentos adjuntos: | Archi<br>Coordinación de Registros de l<br>5 marzo 2021 (100 m2) | nsumos Agropecuarios            |

Imagen 39.- Datos del operador en el módulo Financiero

| MINISTERIO<br>DE AGRICULTURA<br>Y GANADERIA        | AGROCALIDAD<br>Agencia de regulación y<br>control fito y zoosanitario         |  |  |
|----------------------------------------------------|-------------------------------------------------------------------------------|--|--|
| MANUAL PARA EL REGISTRO Y CONTROL POST REGISTRO DE | Edición No: 1                                                                 |  |  |
| ALMACENES DE EXPENDIO DE INSUMOS AGROPECUARIOS     | Fecha de Aprobación: 05/06/2024                                               |  |  |
| PROCESO: REGISTRO DE INSUMOS AGROPECUARIOS         | SUBPROCESOS: REGISTRO DE INSUMOS AGRÍCOLAS Y<br>REGISTRO DE INSUMOS PECUARIOS |  |  |

9.3.- El usuario podrá cargar la factura de pago o el certificado de registro de almacén como un archivo adjunto a la solicitud conforme lo indica el numeral 1.4.del presente Instructivo, para lo cual puede usar la opción "Otros" del módulo [Inscripción de Operadores], menú [Administrar documentos] y menú [Cargar anexos requeridos].

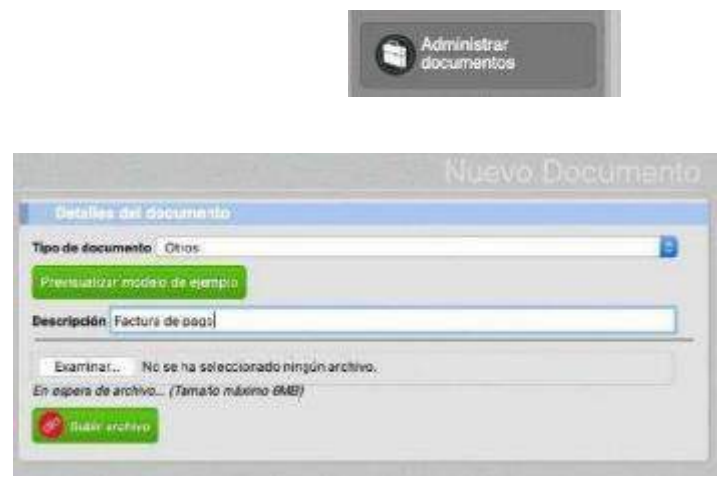

Imagen 40.- Menú Administrar documentos

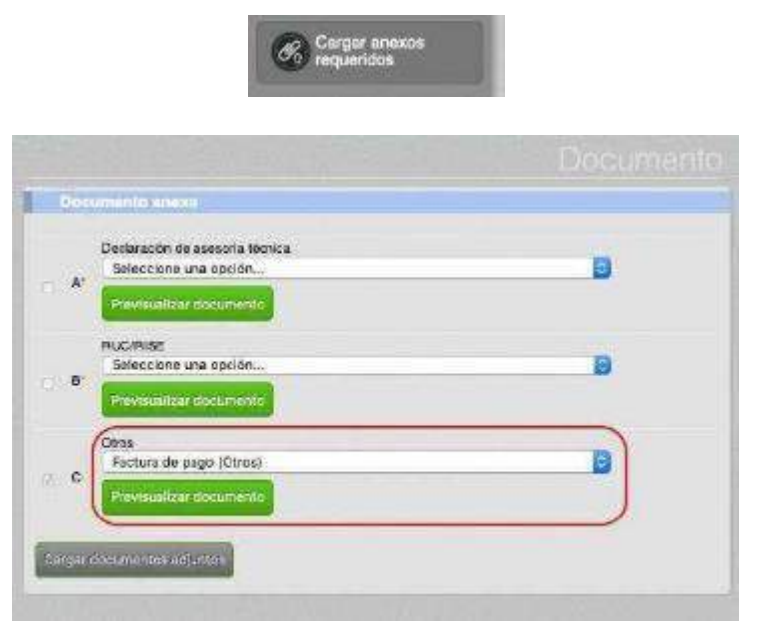

Imagen 41.- Menú Cargar anexos requeridos

| MINISTERIO<br>DE AGRICULTURA<br>Y GANADERIA        | AGROCALIDAD<br>AGENCIA DE REGULACIÓN Y<br>CONTROL FITO Y ZOOSANITARIO         |  |
|----------------------------------------------------|-------------------------------------------------------------------------------|--|
| MANUAL PARA EL REGISTRO Y CONTROL POST REGISTRO DE | Edición No: 1                                                                 |  |
| ALMACENES DE EXPENDIO DE INSUMOS AGROPECUARIOS     | Fecha de Aprobación: 05/06/2024                                               |  |
| PROCESO: REGISTRO DE INSUMOS AGROPECUARIOS         | SUBPROCESOS: REGISTRO DE INSUMOS AGRÍCOLAS Y<br>REGISTRO DE INSUMOS PECUARIOS |  |

9.4.- En caso que no se cuente con la factura de pago o el Certificado de registrode almacén, se deberá generar una orden de pago de acuerdo al tarifario vigente y el usuario deberá cancelarla para continuar con el proceso de registro.

9.5.- Completar el proceso de registro de acuerdo a los numerales 1.9. y1.10. delpresente instructivo.

9.6.- Una vez registrado el nuevo almacén el usuario debe realizar una solicitud ala Dirección Provincial donde se encuentre ubicado su almacén de expendio, para inhabilitar el almacén con la antigua información, adjuntando la siguiente información:

- Número de RUC
- Código de área

El código de área puede ser verificado por el usuario en el módulo [Inscripción deOperaciones], menú [Operaciones].

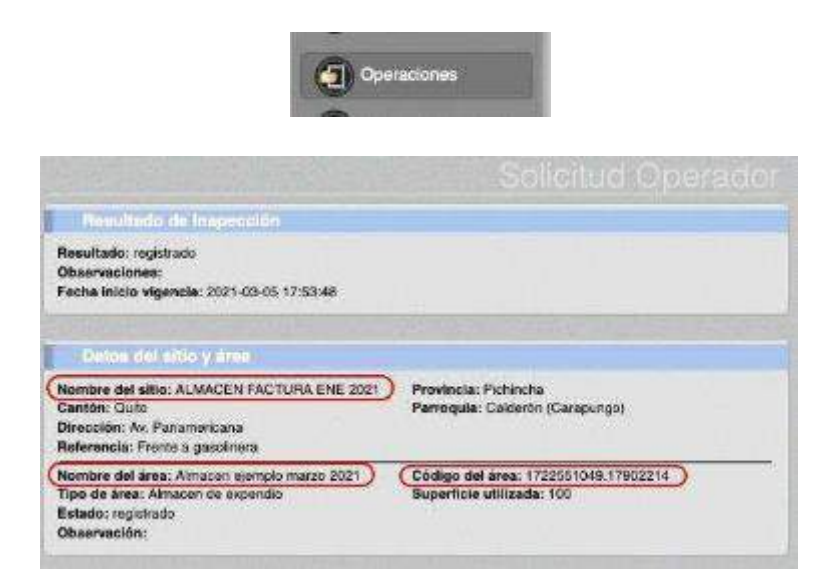

| MINISTERIO<br>DE AGRICULTURA<br>Y GANADERIA        | AGROCALIDAD<br>Agencia de REGULACIÓN Y<br>CONTROL FITO Y ZOOSANITARIO         |  |  |
|----------------------------------------------------|-------------------------------------------------------------------------------|--|--|
| MANUAL PARA EL REGISTRO Y CONTROL POST REGISTRO DE | Edición No: 1                                                                 |  |  |
| ALMACENES DE EXPENDIO DE INSUMOS AGROPECUARIOS     | Fecha de Aprobación: 05/06/2024                                               |  |  |
| PROCESO: REGISTRO DE INSUMOS AGROPECUARIOS         | SUBPROCESOS: REGISTRO DE INSUMOS AGRÍCOLAS Y<br>REGISTRO DE INSUMOS PECUARIOS |  |  |

Imagen 42.- Nombre del sitio, nombre del área y código de área

El código de área puede ser verificado por el técnico de la Agencia en el módulo [Gestión de Operadores]

|               | Existing pert                                                                                               | Razón secial RUC/                | CI             |
|---------------|----------------------------------------------------------------------------------------------------|----------------------------------|----------------|
|               | Hazari Huko                                                                                                 | UTHIS REPORT.                    |                |
|               | Amail                                                                                                    | Comparer provincia               | 8              |
|               | And Contract                                                                                                | -                                |                |
|               |                                                                                                    | Reich                            | and the second |
| 00 10 KHON    | peri piuttalla.                                                                                             | Osma d                           | si 3-4 B de 1  |
| RUC           | Razon social                                                                                                | Representante                    | Técnico        |
| 1715111801001 |                                                                                                    |                                  |                |
|               |                                                                                                    |                                  |                |
|               | 2 (IAP-ALM) Almac<br>arca(Carlor Area<br>Imacen de expendia                                                 | 90)și s                          |                |
|               | 2 (IAP-ALM) Alman<br>arra/Code Area<br>Imacen de expendio<br>CÓDIGO DE AREA: 171:<br>ID del sistema: 15:000 | 90) (12)<br>5117:60:001.17012201 |                |

Imagen 43.- Módulo Gestión de Operadores

9.7.- La Dirección Provincial debe realizar una solicitud a través de GLPI al área Tecnológica para solicitar la inhabilitación del almacén con la antigua información.

| s Teoricas - Asignar/Quitar módulo usuarios externos<br>sRBH - Eliminar información mai cargada<br>sSA - Agresar identificadores EC -PPC casilioso                                                                                                    |
|----------------------------------------------------------------------------------------------------|
| sARH - Eliminar información mai cargada<br>sSA - Agregat Identificadorea EC-PPC catiliogo                                                                                                    |
| oSA - Registrar tote de vacunas<br>oSA - Seguimiento Cuarentenario<br>oSA - Verificar el citalogo de serie de aneles<br>oSV - Devolución de graductos entregisdos a beneficiar<br>oSV - Reimpresión de el/quotas Ornamentalos<br>oSV - Seguimiento Duarentenario SV |
|                                                                                                    |

Imagen 44.- Opción GLPI para inactivar almacenes

10. Procedimiento para cambio de superficie

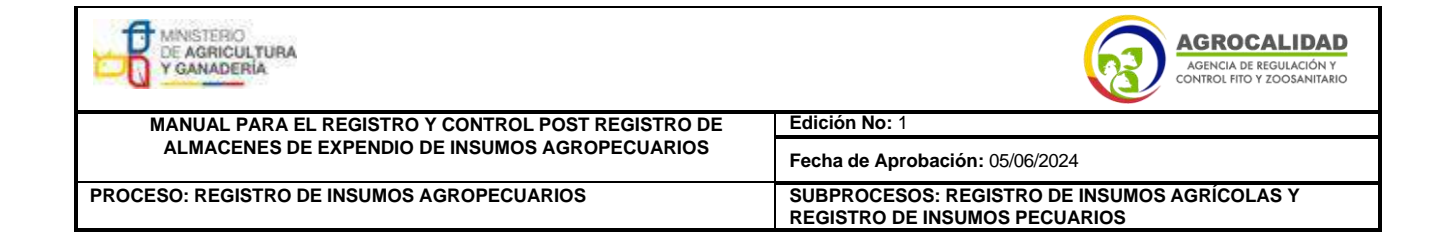

| Hastillade de Inspección                                                                                                  |                                                                   |
|----------------------------------------------------------------------------------------------------|-------------------------------------------------------------------|
| Resultade: registrado<br>Observaciones:<br>Fecha inisie vigencia: 2021-00-05 17:53:46                                     |                                                                   |
| Datos del sillo y área                                                                                                    |                                                                   |
| Nombro del ablo: ALMACEN FAGTURA ENE 2021<br>Canton: Quito<br>Dirección: Av Faxamarkano<br>Reforencia: Finite o gascimena | Previnsia: Pichincho<br>Parmiguia: Calderon (Carapunjo)           |
| Nombre del área: Almacen elemplo maizo 2021<br>Tipa de área: Almacen de estencio<br>Esterio: registrado<br>Observación:   | Código del área: 1722051049.1/962214<br>Superficie utilizada: 109 |

Imagen 45.- Código de área y superficie en metros cuadrados

10.1.- En caso que un almacén registrado requiera reducir su superficie declarada, el usuario debe ingresar una solicitud a la oficina de la Agencia de la provincia donde se encuentra ubicado su almacén de expendio, adjuntando la siguiente información:

- Número de RUC
- Código de área
- Campos a modificar incluyendo información actual e información para actualizar

La Dirección Provincial debe realizar una solicitud a través de GLPI al área Tecnológica para solicitar el cambio de superficie del sitio y área registrados. Dichocambio no requiere de un pago.

10.2.- En caso que un almacén registrado con una superficie inferior a 100 metros cuadrados requiera aumentar su superficie a un valor igual o inferior a 100 metros cuadrados, el usuario debe realizar una solicitud a la Dirección Provincial donde seencuentra ubicado su almacén de expendio, adjuntando la siguiente información:

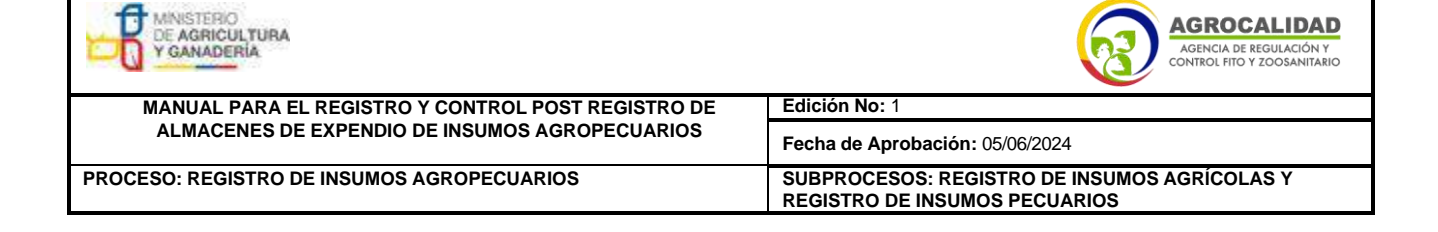

- Número de RUC
- Código de área
- Campos a modificar incluyendo información actual e información para actualizar

La Dirección Provincial debe realizar una solicitud a través de GLPI al área Tecnológica para solicitar el cambio de superficie del sitio y área registrados. Dichocambio no requiere de un pago.

10.3.- En caso que un almacén registrado con una superficie igual o inferior a 100 metros cuadrados requiera aumentar su superficie a un valor superior a 100 metros cuadrados, el usuario debe realizar una nueva solicitud de registro y cumplir con lospasos descritos en los numerales 1.1. al 1.10 de este instructivo, incluido el pago.

Una vez registrado el nuevo almacén el usuario debe realizar una solicitud a la Dirección Provincial donde se encuentra ubicado su almacén de expendio, para inhabilitar el almacén con la antigua información, adjuntando la siguiente información:

- Número de RUC
- Código de área

10.4.- En caso que un almacén registrado con una superficie superior a 100 metroscuadrados requiera aumentar su superficie, el usuario debe realizar una solicitud a la Dirección Provincial donde se encuentra ubicado su almacén de expendio, adjuntandola siguiente información:

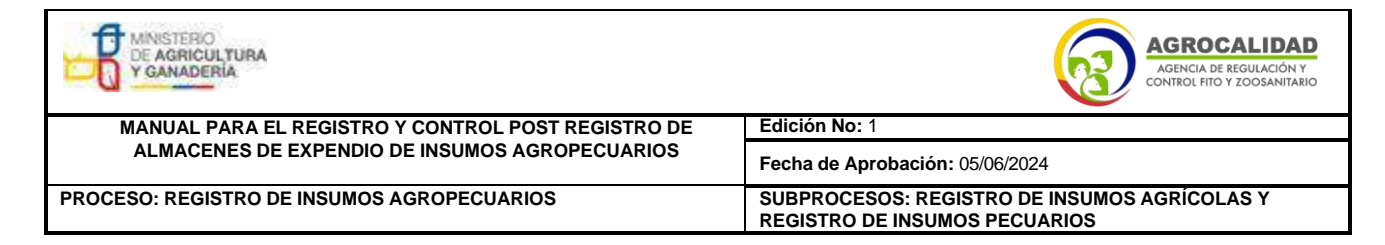

- Número de RUC
- Código de área
- Campos a modificar incluyendo información actual e información para actualizar

La Dirección Provincial debe realizar una solicitud a través de GLPI al área Tecnológica para solicitar el cambio de superficie del sitio y área registrados. Dichocambio no requiere de un pago.

## 11. Procedimiento para búsqueda de facturas en el sistema GUIA (técnicos de laAgencia)

11.1.- En el módulo [Gestión de operadores] se debe buscar al operador de acuerdoa su razón social o número de RUC.

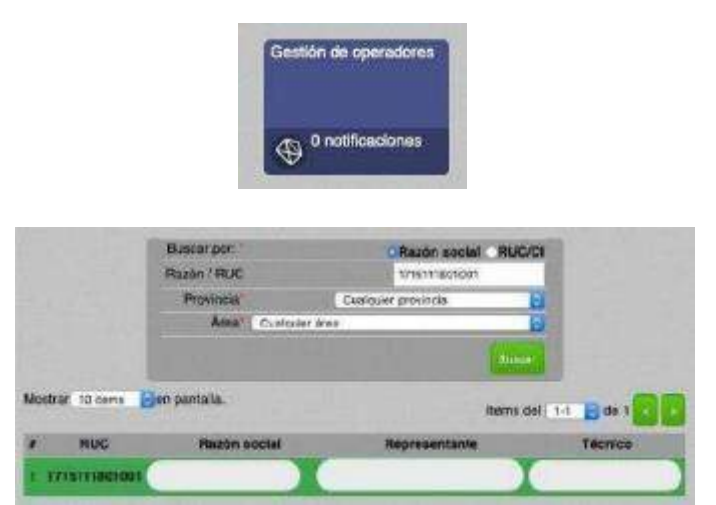

Imagen 46.- Módulo gestión de operadores

11.2.- Buscar la operación almacenista registrada por el usuario, las cuales estánagrupadas en las siguientes categorías:

| Mensisterio<br>De Agricultura<br>Y ganaderia       | AGROCALIDAD<br>AGENCIA DE REGULACIÓN Y<br>CONTROL FITO Y ZOOSANITARIO         |  |  |
|----------------------------------------------------|-------------------------------------------------------------------------------|--|--|
| MANUAL PARA EL REGISTRO Y CONTROL POST REGISTRO DE | Edición No: 1                                                                 |  |  |
| ALMACENES DE EXPENDIO DE INSUMOS AGROPECUARIOS     | Fecha de Aprobación: 05/06/2024                                               |  |  |
| PROCESO: REGISTRO DE INSUMOS AGROPECUARIOS         | SUBPROCESOS: REGISTRO DE INSUMOS AGRÍCOLAS Y<br>REGISTRO DE INSUMOS PECUARIOS |  |  |

- [CGRIA -ALM] Almacenista: para almacenes registrados en el área temáticaRegistro de Insumos agropecuarios

- [IAF -ALM] Almacenista: para almacenes registrados en el área temática Registrode Insumos fertilizantes

- [IAP -ALM] Almacenista: para almacenes registrados en el área temática Registrode Insumos agrícolas-plaguicidas

- [IAV -ALM] Almacenista: para almacenes registrados en el área temática
 Registrode Insumos pecuarios-veterinarios

11.3.- Ubicado el almacén, se debe copiar el Número de solicitud del primer producto. En caso de no visualizar ningún producto significa que el usuario no ha completado el proceso de registro y por lo tanto debe finalizar dicho proceso conforme las indicaciones de los numerales 1.1 al 1.10 de este instructivo.

|                                 | uterakan                                                    |                      |                                          |             |        |                                 |
|---------------------------------|-------------------------------------------------------------|----------------------|------------------------------------------|-------------|--------|---------------------------------|
| Almacen e                       | e expendio                                                  |                      |                                          |             |        |                                 |
| CODIGO<br>D del sis<br>Nombre   | DE AREA: 171511180<br>demis: 151090<br>del área: EL FINQUER | 1001.1701.22<br>TO   | 91                                       |             |        |                                 |
| Nombre d<br>Dirección           | del sillo: EL FINGLICH<br>N                                 | TO                   |                                          |             |        |                                 |
| Relevence<br>Telèfono           | ine:                                                        |                      |                                          |             |        |                                 |
| LongRud<br>9084 229<br>No se ha | li<br>691435777<br>cargade crequía                          | Latitud:<br>717000.8 | 97512747                                 | Zona:<br>17 |        |                                 |
| 1.00 million                    | (Ceultar mage                                               |                      |                                          |             |        |                                 |
| Buperfici                       | ie declarada:80 m2                                          |                      |                                          |             |        |                                 |
|                                 | Producto<br>Partida                                         |                      | Dina<br>Sublipe                          | Pais        | Estado | # Solicitur<br>Creación         |
| 1 GLIFI<br>3808                 | DSATO 480 (CANCELA<br>135900                                | DOLONIA)             | PLAGOICIDAS<br>HERBICIDA AL POR<br>MAYOR | NA          |        | 525003<br>08-11-2015<br>(16:04) |
|                                 | SADOD ARE DURI                                              |                      | PLAGUICIDAS                              |             | ~      | 525007                          |

11.4.- En el módulo [Expediente digital] se debe buscar la solicitud de

| MINISTERIO<br>DE AGRICULTURA<br>Y GANADERIA        | AGROCALIDAD<br>AGENCIA DE REGULACIÓN Y<br>CONTROL FITO Y ZOOSANITARIO         |  |
|----------------------------------------------------|-------------------------------------------------------------------------------|--|
| MANUAL PARA EL REGISTRO Y CONTROL POST REGISTRO DE | Edición No: 1                                                                 |  |
| ALMACENES DE EXPENDIO DE INSUMOS AGROPECUARIOS     | Fecha de Aprobación: 05/06/2024                                               |  |
| PROCESO: REGISTRO DE INSUMOS AGROPECUARIOS         | SUBPROCESOS: REGISTRO DE INSUMOS AGRÍCOLAS Y<br>REGISTRO DE INSUMOS PECUARIOS |  |

registro del almacén, para lo cual se debe seleccionar la opción de Servicio [Registro operador] y en el casillero [Número de solicitud] colocar el número identificado en el paso.

11.3. de este instructivo. También es posible buscar al almacén a través de su número de RUC.

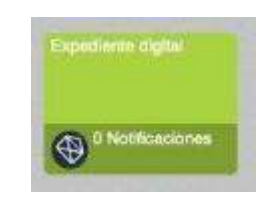

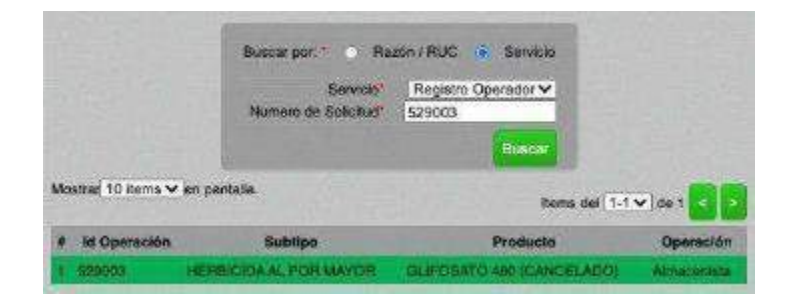

Imagen 48.- Módulo Expediente digital

11.5.- Ubicado el almacén se despliega una ventana con todos los datos del operador, como código de área, nombre de sitio y área, dirección, superficie y observaciones del almacén. En esta ventana se debe buscar el campo [Financiero]donde se encuentra como archivo adjunto la factura generada.

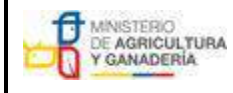

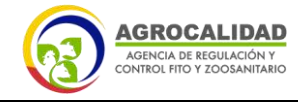

| MANUAL PARA EL REGISTRO Y CONTROL POST REGISTRO DE | Edición No: 1                                                                 |  |
|----------------------------------------------------|-------------------------------------------------------------------------------|--|
| ALMACENES DE EXPENDIO DE INSUMOS AGROPECUARIOS     | Fecha de Aprobación: 05/06/2024                                               |  |
| PROCESO: REGISTRO DE INSUMOS AGROPECUARIOS         | SUBPROCESOS: REGISTRO DE INSUMOS AGRÍCOLAS Y<br>REGISTRO DE INSUMOS PECUARIOS |  |

| Dates del Cilente                              |                                  |          |
|------------------------------------------------|----------------------------------|----------|
| Razón social:                                  | RUC/Cl: 1716111801001 (Pursonal- | laturai) |
| Representante legal:<br>Dirección (según RUC): |                                  |          |
| Teléfonos:                                     | 2 Correio electrónico:           |          |

| Almoten de expend                                                                                                    |                                                                                               |                           |                     |                                                                           |                              |
|----------------------------------------------------------------------------------------------------|-----------------------------------------------------------------------------------------------|---------------------------|---------------------|---------------------------------------------------------------------------|------------------------------|
| CÓDIGO DE ÁREA: 171511                                                                                                    | 1801001 17012201 Nombre d                                                                     | el área: El, F            | NOUERI              | TO ID del sistem                                                          | e: 151090                    |
| Superficie declarada: 80m <sup>c</sup>                                                                                    | E III CONTRA                                                                                  |                           |                     |                                                                           |                              |
| Nombre del sitto: EL FINOU                                                                                                | ERITO Dirección:                                                                              | - Andrews                 |                     |                                                                           |                              |
|                                                                                                    |                                                                                               |                           |                     |                                                                           |                              |
| Talétana                                                                                                    |                                                                                               | Ketere                    | inclas:             |                                                                           |                              |
| Telétano:<br>Longibud: Latibud                                                                                            | : Zona:                                                                                       | Ketere                    | inclas:             |                                                                           | i.                           |
| Telétone:<br>Longitud: Lotitud<br>9064.229691425777 717070<br><u>Produeto</u><br>Partida                                  | : Zone:<br>69751074717 No se ha c<br>Tipe<br>Subtipo                                          | Angedo oroqu<br>Pais      | e Charles<br>Estado | estilo. Kor meno<br># Sokotud<br>Creadión                                 | Fecha<br>Finalización        |
| Telétone:<br>Longitud:<br>2004.229601425777 717070<br>Pradueta<br>Partida<br>GLIFOSATO 480<br>(CANCELADOLI)<br>3006501900 | 2000<br>200751074737 No se balo<br>Tipo<br>Subtipo<br>PLAGUICIDAS<br>HERBICIDAAL POR<br>MAYOR | Paters<br>Pais<br>Ecuador | e Const<br>Estado   | * Solicitud<br>* Solicitud<br>Creasión<br>529003<br>08-11-2015<br>(15:04) | Fecha<br>Finalización<br>N/A |

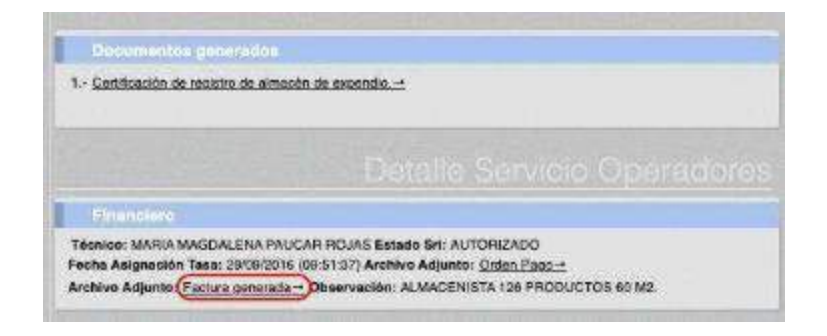

#### Imagen 49.- Datos del operador en el módulo Expediente digital

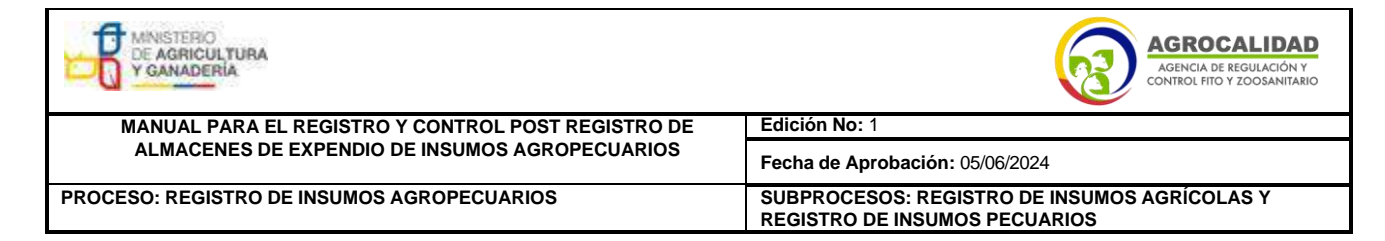

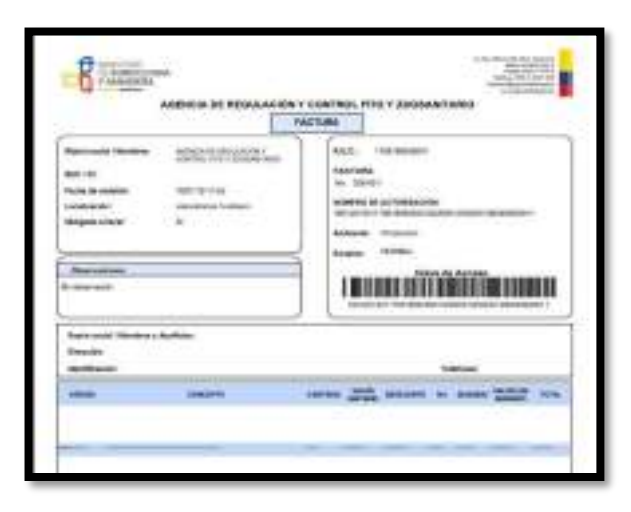

Imagen 50.- Factura generada en el sistema GUIA

### 12. Procedimiento para búsqueda de certificados de registro en el sistema GUIA(técnicos de la Agencia)

12.1.- En el módulo [Gestión de operadores] se debe buscar al operador deacuerdo a su razón social o número de RUC.

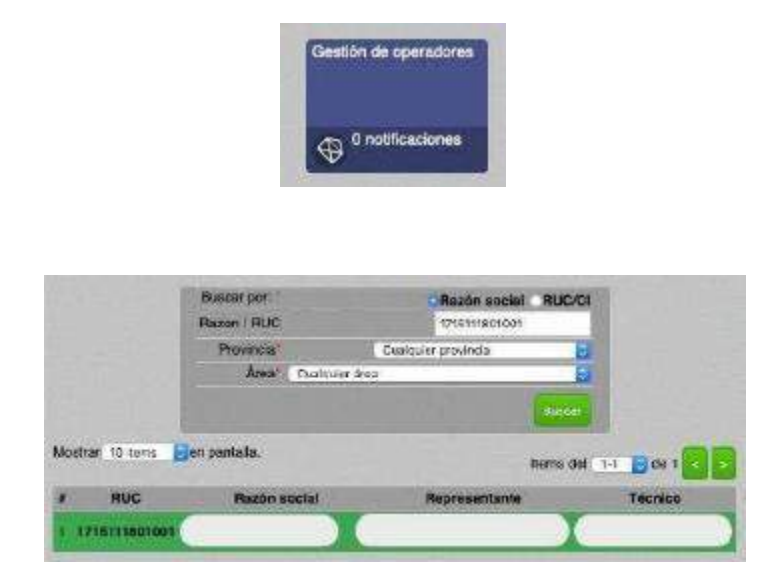

| DE AGRICULTURA<br>Y GANADERIA                      | AGROCALIDAD<br>AGENCIA DE REGULACIÓN Y<br>CONTROL FITO Y ZOOSANITARIO         |  |
|----------------------------------------------------|-------------------------------------------------------------------------------|--|
| MANUAL PARA EL REGISTRO Y CONTROL POST REGISTRO DE | Edición No: 1                                                                 |  |
| ALMACENES DE EXPENDIO DE INSUMOS AGROPECUARIOS     | Fecha de Aprobación: 05/06/2024                                               |  |
| PROCESO: REGISTRO DE INSUMOS AGROPECUARIOS         | SUBPROCESOS: REGISTRO DE INSUMOS AGRÍCOLAS Y<br>REGISTRO DE INSUMOS PECUARIOS |  |

Imagen 51.- Módulo gestión de operadores

12.2.- Buscar la operación almacenista registrada por el usuario, las cuales están agrupadas en las siguientes categorías:

- [CGRIA -ALM] Almacenista: para almacenes registrados en el área temáticaRegistro de Insumos agropecuarios

- [IAF -ALM] Almacenista: para almacenes registrados en el área temática
 Registrode Insumos fertilizantes

- [IAP -ALM] Almacenista: para almacenes registrados en el área temática Registrode Insumos agrícolas-plaguicidas

- [IAV -ALM] Almacenista: para almacenes registrados en el área temática
 Registrode Insumos pecuarios-veterinarios

12.3.- Ubicado el almacén, se debe copiar el Número de solicitud del primer producto. En caso de no visualizar ningún producto significa que el usuario no ha completado el proceso de registro y por lo tanto debe finalizar dicho proceso conforme las indicaciones de los numerales 1.1 al 1.10 de este instructivo.

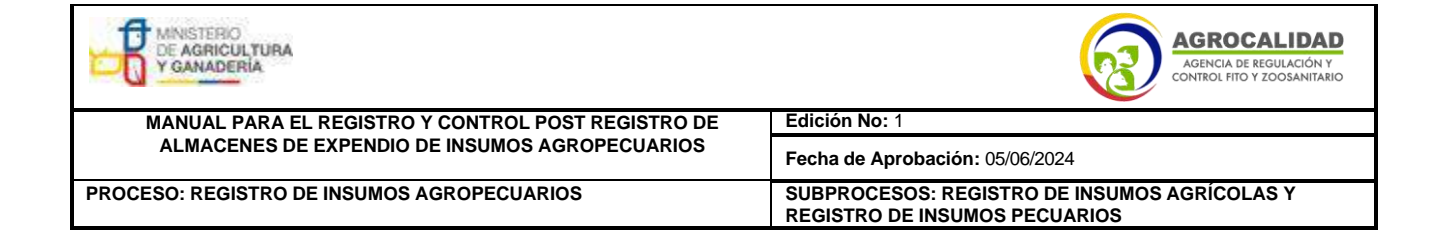

| ostrar/Doute                           | cilentes                                                 |                       |                                         |             |        |                                 |
|----------------------------------------|----------------------------------------------------------|-----------------------|-----------------------------------------|-------------|--------|---------------------------------|
| Rimacien de l                          | expendio                                                 |                       |                                         |             |        |                                 |
| CODIGO DE<br>D del siste<br>Nombre del | AREA: 171511180100<br>mil: 151090<br>área: EL FINQUERITI | 01.1701220<br>0       | 91                                      |             |        |                                 |
| Nombre del<br>Dirección:               | shio: EL FINGUERITO                                      | 2                     |                                         |             |        |                                 |
| Reterenciaa<br>Teléfono:               | e.                                                       |                       |                                         |             |        |                                 |
| LongRud:<br>9054 22969<br>No se ha ca  | 1435777<br>rgađo oreguja                                 | Latitud:<br>717070.89 | (754)(747                               | Zona:<br>17 |        |                                 |
| Meane/O                                | sultar major                                             |                       |                                         |             |        |                                 |
| Superficie d                           | oclanada:80 m2                                           | _                     |                                         | _           |        |                                 |
|                                        | Producto<br>Partida                                      |                       | Dino.<br>Sublipe                        | Pais        | Estado | # Solicitus<br>Creación         |
| 1 GLIFOS                               | ATO 480 (CANCELAD)                                       | (2010)                | PLAGRICIDAS<br>HERBICIDAAL POR<br>MAYOR | NA          |        | 529003<br>C9-11-2015<br>(16:04) |
|                                        |                                                          |                       |                                         |             |        |                                 |

Imagen 52.- Número de solicitud del almacén

12.4.- En el módulo [Expediente digital] se debe buscar la solicitud de registro del almacén, para lo cual se debe seleccionar la opción de Servicio [Registro operador] y en el casillero [Número de solicitud] colocar el número identificado en el paso.

12.3. de este instructivo. También es posible buscar al almacén a través de su número de RUC.

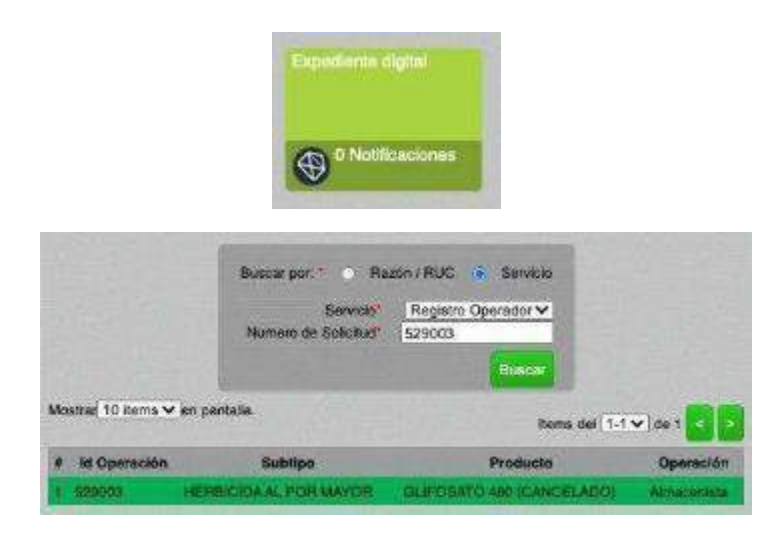

| MINISTERIO<br>DE AGRICULTURA<br>Y GANADERÍA        | AGROCALIDAD<br>Agencia de REGULACIÓN Y<br>CONTROL FITO Y ZOOSANITARIO         |  |  |
|----------------------------------------------------|-------------------------------------------------------------------------------|--|--|
| MANUAL PARA EL REGISTRO Y CONTROL POST REGISTRO DE | Edición No: 1                                                                 |  |  |
| ALMACENES DE EXPENDIO DE INSUMOS AGROPECUARIOS     | Fecha de Aprobación: 05/06/2024                                               |  |  |
| PROCESO: REGISTRO DE INSUMOS AGROPECUARIOS         | SUBPROCESOS: REGISTRO DE INSUMOS AGRÍCOLAS Y<br>REGISTRO DE INSUMOS PECUARIOS |  |  |

Imagen 53.- Módulo Expediente digital

12.5.- Ubicado el almacén se despliega una ventana con todos los datos del operador, como código de área, nombre de sitio y área, dirección, superficie y observaciones del almacén. En esta ventana se debe buscar el campo [Documentos generados] donde se encuentra como archivo adjunto el certificadode registro.

| Datos dol Cilonie                                                                                                    |                                                                                                    |                                           |                             |                                                                   |                                |
|----------------------------------------------------------------------------------------------------|----------------------------------------------------------------------------------------------------|-------------------------------------------|-----------------------------|-------------------------------------------------------------------|--------------------------------|
| Razón social:                                                                                                    | 1                                                                                                    | RUC/CI: 1716                              | 11180100                    | )1 (PersoneNature                                                 | 4)                             |
| Representante legal:<br>Dirección (según RUC):                                                                                                    |                                                                                                    |                                           |                             |                                                                   |                                |
| Telėtonos: "                                                                                                    | 25                                                                                                    | Correo electro                            | ónico:                      |                                                                   |                                |
|                                                                                                    |                                                                                                    |                                           | _                           |                                                                   |                                |
|                                                                                                    |                                                                                                    |                                           |                             |                                                                   |                                |
| Almacun de Almand                                                                                                    | 14                                                                                                    |                                           |                             |                                                                   |                                |
| CÓDIGO DE ÁREA: 171511<br>Superficie declarada: (Cm <sup>2</sup>                                                                                                    | 1801001.17012201 Nombre d                                                                                                    | lel área: El. F                           | INGLIERI                    | TO ID del sistem                                                  | a: 151090                      |
| and the second second second second second second second second second second second second second second second                                                                                          |                                                                                                    |                                           |                             |                                                                   |                                |
| Nombre del sisio: EL FINQU<br>Teléfono:                                                                                                    | JERITO Dirección:                                                                                                    | Refere                                    | inclas:                     |                                                                   |                                |
| Nombre del sillo: EL FINQL<br>Teléfono:<br>Longitud: Latitud<br>5084.229691425777 717070                                                                                                    | JERITO Dirección:<br>: <b>Zona:</b><br>: 697510747 17 No se ha o                                                                                   | Refers<br>argado oroqu                    | moles:<br>Moder             | erillo, iller mepo                                                |                                |
| Nombre del sitilo: EL FINQL<br>Teléfono:<br>Longitud: Lstitud<br>3064.229691425777 717070<br><u>Producto</u><br>Partida                                                                                   | IERITO Dirección:<br>5 Zone:<br>.69751074717 No se ha o<br><u>Tipo</u><br>Subritipo                                                                | Refero<br>argado croqu<br>País            | e Mody<br>Estado            | *Ocale napo<br># Selicitud<br>Creación                            | Fecha<br>Finalización          |
| Nombre del sitilo: EL FINQL<br>Teléfono:<br>Longitud: Lstitud<br>3084.229591425777 717070<br>Producto<br>Particia<br>GLIFOSATO 430<br>(CANCELADO211)<br>300893900                                         | ERITO Direction:<br>5. Zone:<br>5.9751074717 No so ha o<br><u>Tipo</u><br><u>PLAGUICIDAS</u><br>HERBICIDAAL POR<br>MAYOR                           | Refers<br>argado croqu<br>País<br>Ecuador | ncles:<br>• Andr<br>Estado  | * Selicitud<br>Creación<br>529003<br>09-11-2015<br>(16:04)        | Fecha<br>Finalización<br>NiA   |
| Nombre del sitilo: EL FINQU<br>Teléfono:<br>Longitud: Latitud<br>3064.229691425777 717070<br>Producto<br>Particle<br>GLIEOSATO 480<br>(CANCEL ADOST)<br>300893900<br>Observacion                          | IERITO Dirección:<br>5 Zone:<br>189751074717 No se ha o<br><u>Tipo</u><br><u>PLAGUICIDAS</u><br>HERBICIDAAL POR<br>MAYOR                           | Roters<br>argado oroqu<br>Pais<br>Ecuador | nclas:<br>6 Modr<br>Estado  | * Selicitud<br>Creación<br>529003<br>09-11-2015<br>(15:04)        | Feche<br>Finalización<br>N/A   |
| Nombre del sillo: EL FINQU<br>Teléfono:<br>Longitud: Latitud<br>5064.229691425777 717070<br>Producto<br>Partide<br>GLIFOSATO 430<br>ICAMCELADODI<br>300893900<br>Observacion<br>SUJETO A LOS CONTROLE     | IERITO Dirección:<br>2006:<br>89751074717 No so ha o<br><u>Tipo</u><br>Sobtipo<br>PLAGUICIDAS<br>HERBICIDAAL POR<br>MAYOR<br>ES POST REGISTROS     | Rotoro<br>argado oroqu<br>Pais<br>Ecuador | ncles:<br>s Robin<br>Estado | Seschud<br>Seschud<br>Creación<br>S23003<br>08-11-2015<br>(15.04) | Fectus<br>Finalización<br>N/A  |
| Nombre del sillo: EL FINQU<br>Teléfono:<br>Longitud: Latitud<br>5064.229691425777 717070<br>Producto<br>Particle<br>GLIFOSATO 430<br>(CANCELADONI)<br>3808939900<br>Observacion<br>SUJETO A LOS CONTROLE  | IERITO Direction:<br>5 Zone:<br>59751074717 No so hs o<br><u>Tipo</u><br>Subtitipo<br>PLAGUICIDAS<br>HERBICIDAAL POR<br>MAYOR<br>ES POST REGISTROS | Rotero<br>argado oroqu<br>Pais<br>Ecuador | e Kara                      | 4 Sescitud<br>Creación<br>524003<br>05-11-2015<br>(15:04)         | Facha<br>Finalización<br>NiA   |
| Nombre del sible: EL FINQU<br>Teléfona:<br>Longitud: Latitud<br>5084.229691425777 717070<br>Producta<br>Partida<br>GLIFOSATO 430<br>(CANCELADODI)<br>3008939000<br>Observacion<br>SUJETO A LOS CONTROLE   | IERITO Direction:<br>1.59751074717 No se ha o<br>Subritipo<br>PLAGUICIDAS<br>HERBICIDAAL POR<br>MAYOR<br>ES POST REGISTROS                         | Rotera<br>argado sroqu<br>Pole<br>Ecuador | encles:<br>B<br>Estade      | * Selicitud<br>Creación<br>528003<br>09-11-2015<br>(15:04)        | Facha<br>Finalización<br>N/A   |
| Nombre del sitile: EL FINQL<br>Teléfona:<br>Longitud: Latitud<br>5064.229591425777 717070<br>Producto<br>Partide<br>GLIFOSATO 430<br>(CAM25 LADC21)<br>3003939900<br>Observacion<br>SUJETO A LOS CONTROLE | JERITO Direction:<br>5. 2006:<br>.89751074717 No.se ha.o<br><u>Tipeo</u><br><u>PLAGUICIDAS</u><br>HERBICIDAAL POR<br>MAYOR<br>ES POST REGISTROS    | Rotera<br>argado srequ<br>Pala<br>Eouador | e Korr<br>Estado            | Scilos Barneya<br>Scilos<br>Scilos<br>04-11-2015<br>(15:04)       | Fischia<br>Pinalización<br>N/A |

Imagen 54.- Datos del operador en el módulo Expediente digital

| MINISTERIO<br>DE AGRICULTURA<br>Y GANADERÍA        | AGROCALIDAD<br>AGENCIA DE REGULACIÓN Y<br>CONTROL FITO Y ZOOSANITARIO         |
|----------------------------------------------------|-------------------------------------------------------------------------------|
| MANUAL PARA EL REGISTRO Y CONTROL POST REGISTRO DE | Edición No: 1                                                                 |
| ALMACENES DE EXPENDIO DE INSUMOS AGROPECUARIOS     | Fecha de Aprobación: 05/06/2024                                               |
| PROCESO: REGISTRO DE INSUMOS AGROPECUARIOS         | SUBPROCESOS: REGISTRO DE INSUMOS AGRÍCOLAS Y<br>REGISTRO DE INSUMOS PECUARIOS |
| CERTIFICADO DE REC                                 | GISTRO DE ALMACÉN DE EXPENDIO                                                 |

| DATOS DE OPERACIÓ    | N                     |             |             |              |                       |
|----------------------|-----------------------|-------------|-------------|--------------|-----------------------|
| Razón Social: EL FIN | DUERITO               |             |             |              |                       |
| RUC: 1715111801001   |                       |             |             |              |                       |
| Representante Legal: |                       |             |             |              |                       |
| Dirección:           |                       |             |             |              |                       |
| Provincia:           | Cantón:               |             |             | Parroquia:   |                       |
| Teléfono:            |                       | e-mail:     |             |              |                       |
|                      | ACTIV                 | DADES AU    | TORIZADAS   |              |                       |
| -                    | ALMACÉN DE EXPEN      | IDIO DE INS | SUMOS AGR   | OPECUARIOS   |                       |
| Operaciones:         |                       |             |             |              | THE BURNER OF         |
| 1. Nombre operación: | Almacenista Agricolas | Estado:     | Registrado  | Código área: | 1715111801001.1701220 |
| 2 Nombre eneración:  | Almanenista Peruarina | Estado:     | Registratio | Código área: | 1715111801001.1701220 |

Imagen 55.- Certificado de registro generado en el

#### sistema GUIA

## 13. Procedimiento para búsqueda de certificados de registro en el sistema GUIA(usuarios)

13.1.- El usuario debe ingresar al módulo [Inscripción de operadores].

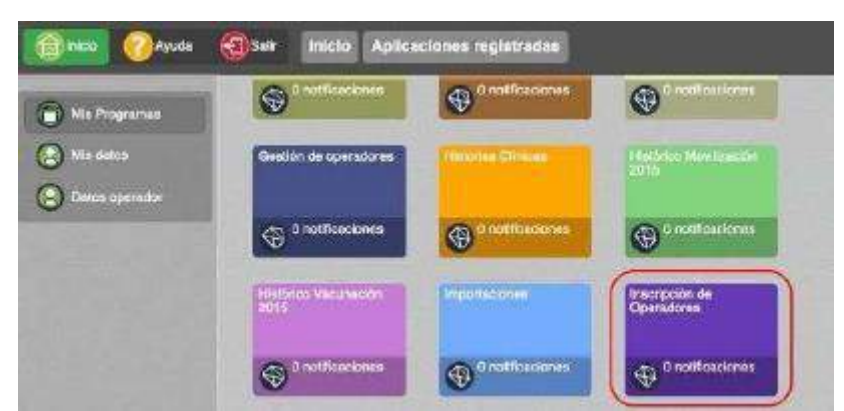

Imagen 56.- Módulo Inscripción de operadores

13.2.- En el menú [Operaciones] se debe seleccionar la operación almacenista que necesitemos. Una vez seleccionado el almacén en la ventana derecha debemos ubicar el campo [Documentos generados] donde se encuentra como archivo adjunto el certificado de registro.

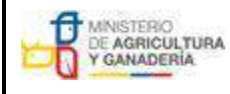

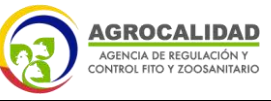

| MANUAL PARA EL REGISTRO Y CONTROL POST REGISTRO DE | Edición No: 1                                                                 |
|----------------------------------------------------|-------------------------------------------------------------------------------|
| ALMACENES DE EXPENDIO DE INSUMOS AGROPECUARIOS     | Fecha de Aprobación: 05/06/2024                                               |
| PROCESO: REGISTRO DE INSUMOS AGROPECUARIOS         | SUBPROCESOS: REGISTRO DE INSUMOS AGRÍCOLAS Y<br>REGISTRO DE INSUMOS PECUARIOS |

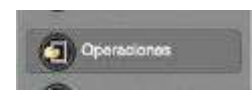

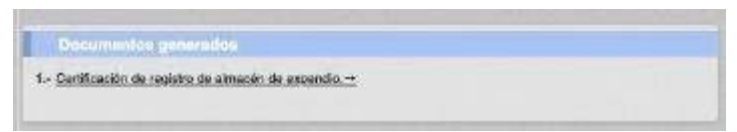

Imagen 57.- Datos del operador en el

menú Operaciones

| CERTIFIC/<br>Mediante el presente, la Age<br>todos los requisitos estable | ADO DE REGI<br>nola de Regulación y<br>oblidos por la normati<br>Almación de Exp | STRO D<br>/ Control File<br>va lega/ vige<br>endió de Ins | E ALMAC<br>o y Zoosanita<br>mte, otorga s<br>iumos Agropi | CÉN DE EX<br>irio, una vez cua<br>l presente certi<br>acuarios | (PENDIO<br>mplidos satisfactoriament<br>ficado de Registro como |
|---------------------------------------------------------------------------|----------------------------------------------------------------------------------|-----------------------------------------------------------|-----------------------------------------------------------|----------------------------------------------------------------|-----------------------------------------------------------------|
| DATOS DE OPERACIÓN:                                                       |                                                                                  |                                                           |                                                           |                                                                |                                                                 |
| Razón Social: EL FINQUE                                                   | ERITO                                                                            |                                                           |                                                           |                                                                |                                                                 |
| RUC: 1715111801001                                                        |                                                                                  |                                                           |                                                           |                                                                |                                                                 |
| Representante Legal:                                                      |                                                                                  |                                                           |                                                           |                                                                |                                                                 |
| Dirección:                                                                |                                                                                  |                                                           |                                                           |                                                                |                                                                 |
| Provincia:                                                                | Cantón:                                                                          |                                                           |                                                           | Parroquia:                                                     |                                                                 |
| Teléfono:                                                                 |                                                                                  | e-mail:                                                   |                                                           |                                                                |                                                                 |
|                                                                           | ACTIVI                                                                           | DADES AU                                                  | TORIZADAS                                                 |                                                                |                                                                 |
| AL                                                                        | MACÉN DE EXPEN                                                                   | DIO DE INS                                                | UMOS AGR                                                  | OPECUARIOS                                                     |                                                                 |
| Operaciones:                                                              |                                                                                  | V                                                         |                                                           |                                                                |                                                                 |
| 1. Nombre operación: Alm                                                  | acanista Agricolas                                                               | Estado:                                                   | Registrado                                                | Código área:                                                   | 1715111801001 1701220                                           |
| 2. Nombre operación: Alm                                                  | acieniata Pecuarica                                                              | Estado:                                                   | Registrado                                                | Código área:                                                   | 1715111801001 1701220                                           |

Imagen 58.- Certificado de registro

generado en el sistema GUIA.